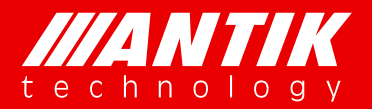

Solution . System .

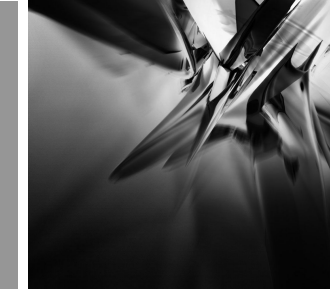

# GX-5000

# **Digital Contents Processing Platform**

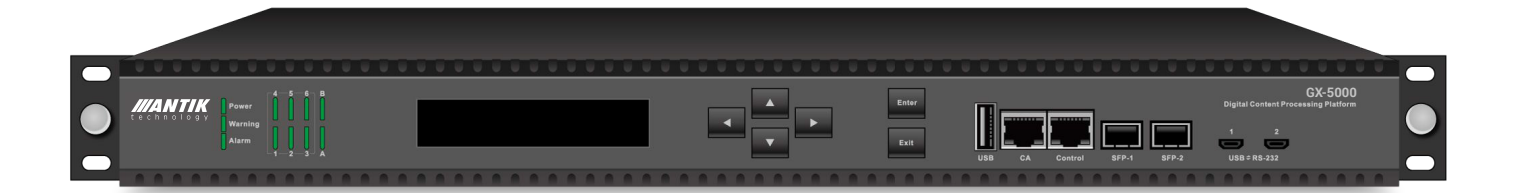

# **Operation Guide**

Version 1.0

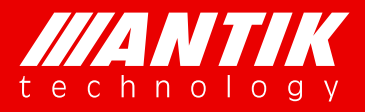

Solution . System .

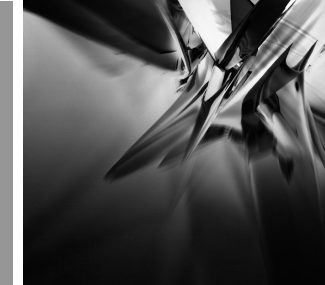

### About this Guide

Thank you for purchasing the digital TV headend equipment from ANTIK. This operation guide is intended for technical personnel who use Digital Contents Processing Platform, GX-5000, It describes the operation of the equipment. In the following table, we provide the document release history.

### **Revision History**

| Version | Date    | Document Change |
|---------|---------|-----------------|
| 1.0     | 2017.05 | Initial Version |

### **Contact Us**

- Address: Čárskeho 10, 04001 Košice, Slovak Republic
- **Telephone:** +421-55-3012345
- E-mail: info@antiktech.com
- Website: www.antiktech.com

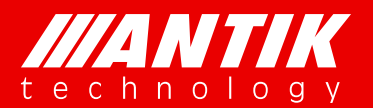

#### Solution . System .

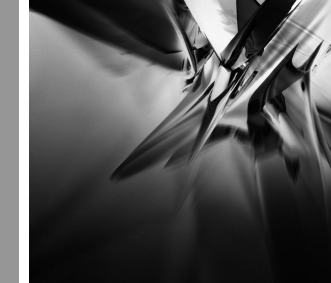

### WARRANTY AND SERVICE

ANTIK warrants to the Purchaser that the Products and any Repaired Products (Repairs) will be free from defects in material and workmanship for a period of one years from the date of shipment to the Purchaser.

The obligation of ANTIK under this warranty is limited to replacing or repairing, at ANTIK's option, Products or Repairs found by ANTIK to be defective within the warranty period. All such replacements and repairs shall be performed at facilities designated by ANTIK and shall be performed only after the customer has received a Return Material Authorization (RMA) number from ANTIK and has returned the Product to ANTIK, shipping and insurance prepaid by Purchaser.

The returned Product must be accompanied by the customer's name, address and telephone number, the model and serial number of the Product, a statement of the purchase date and a detailed description of the problem. Products and Repairs returned by Purchaser shall be repaired by ANTIK using new or refurbished parts and shall be returned to Purchaser by ANTIK, shipping prepaid by ANTIK.

This warranty shall immediately become null and void if, in ANTIK's sole judgment, the Product has been subject to unauthorized modification, misuse, neglect, accident, improper installation or application, alteration or neglect in use, storage, transportation or handling, or if the serial number and/or other Product markings have been removed, defaced or altered.

ANTIK may, at its discretion, perform out-of-warranty repairs at ANTIK facilities in exchange of customary charges, or offer a written agreement extending the terms of this warranty at a price stated in such agreement. All repairs performed out of warranty or pursuant to an extended warranty agreement shall be subject to all of the applicable limitations and procedures of this Agreement.

The above warranties are in lieu of all other warranties, expressed, implied, or statutory or arising by custom of trade usage, including any warranty of merchantability of fitness for any unique, special or express purpose, and of all other obligations of liabilities whether in contract, tort or otherwise including, without limitation, liability for damages (whether general or special, direct or indirect, www.antiktech.com II

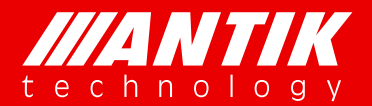

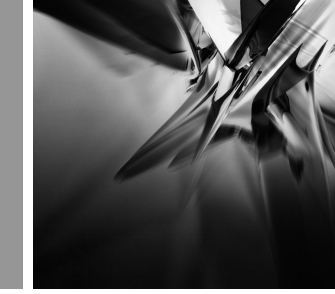

#### Solution . System .

consequential, incidental, exemplary) or any claim for the loss of profits or business or for damage to goodwill.

### **EXTENDED WARRANTY OPTIONS**

Please contact Customer Service or your reseller for information on optional extended warranties.

### **CUSTOMER SERVICE**

Support functions provided by ANTIK's Customer Service include complete factory repair for both in-warranty and out-of-warranty equipment. You can contact your local ANTIK product distributor or reseller. Or you can call us or write to us for Customer Support.

A Customer Service engineer will answer warranty-related questions, discuss your specific equipment problems, and when necessary, give you shipping instructions for returning equipment to ANTIK for repair.

To return a Product for service or repair, you must obtain a RMA number from ANTIK Customer Service. The following information is required:

Customer name, address, telephone number

Model number

Serial number

Detailed description of problem

All customer-returned units must be shipped to ANTIK freight prepaid, in the original carton or equivalent. ANTIK is not responsible for damage in transit. All repairs will require return of the entire equipment to ANTIK. No individual modules will be accepted for repair under this contract.

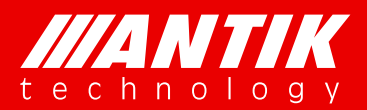

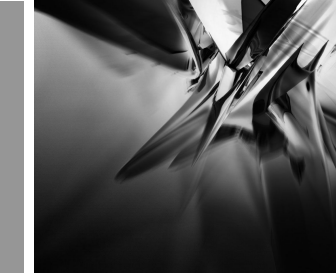

Solution . System .

### **Table of Contents**

| 1. | SAFETY PROTECTION                                                                | 1  |
|----|----------------------------------------------------------------------------------|----|
| 2. | INTRODUCTION                                                                     | 2  |
|    | 2.1. Appearance                                                                  | 2  |
|    | 2.2. Function Cards introduction                                                 | 3  |
| 3. | LCD Menu                                                                         | 8  |
|    | 3.1. Main Menu                                                                   | 10 |
|    | 3.2. Network                                                                     | 10 |
|    | 3.3. Misc                                                                        | 11 |
|    | 3.4. System                                                                      | 12 |
| 4. | Web Interface                                                                    | 14 |
|    | 4.1. System Status                                                               | 14 |
|    | 4.2. Modules                                                                     | 14 |
|    | 4.2.1. P01MS (reMUX & Scrambler Extenson Module)                                 | 14 |
|    | 4.2.2. D01S2 (4 x DVB-S/S2 Demodulator Module)                                   | 14 |
|    | 4.2.3. D02S2 (4 x DVB-S/S2 Demodulator Module, Support Input Stream Indentifier) | 17 |
|    | 4.2.4. D01T2 (4 x DVB-C/T/T2 Demodulator Module)                                 | 17 |
|    | 4.2.5. P01CI (4 x CI De-encryption Module)                                       | 19 |
|    | 4.2.6. C01QAM (8 x QAM Modulator Module)                                         | 22 |
|    | 4.2.7. C01MOD (8 x QAM/4 x COFDM Modulator Module)                               | 27 |
|    | 4.2.8. C01ASI (5 x ASI Input/Output Module)                                      |    |
|    | 4.2.9. P01DA (2 x DS3 Input/2 x DS3 Output/1 x ASI Adaptor Module)               | 31 |
|    | 4.2.10. D01PA (2 x Channels Multi-format Signal SD/HD Decoder Module)            | 31 |
|    | 4.2.11. P01EC (4 x HDMI MPEG-2/H.264 Transcoder/Encoder Module)                  | 35 |
|    | 4.3. TS over IP                                                                  | 41 |
|    | 4.4. System                                                                      | 43 |
|    | 4.5. Remux                                                                       | 45 |

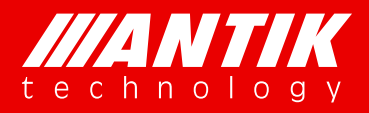

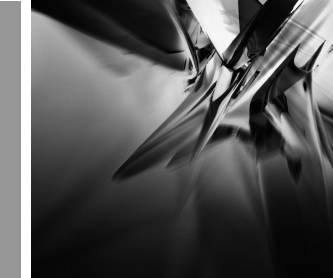

### **1. SAFETY PROTECTION**

This User Guide is written for operators/users of the GX-5000 to assist in installation and operation. Please read this User Guide carefully before installation and use of the device.

This equipment is provided with a protective earth grounding incorporated in the power cord. The main plug shall only be inserted in a socket outlet provided with a protective earth contact. Any interruption of the protective conductor, inside or outside the device, is likely to make the device dangerous. Do not remove the covers of this equipment. Hazardous voltages are present within this equipment and may be exposed if the covers are removed. Only trained and approved service engineers are permitted to service this equipment.

The supplied AC power cable must be used to power the device. If the power cord becomes damaged, it must be replaced. No operator serviceable parts inside. For the correct and safe use of the device, it is essential that both operating and servicing personnel follow generally accepted safety procedures in addition to the safety precautions specified in this manual. Whenever it is likely that safety protection is impaired, the device must be made in-operative and secured against unintended operation. The appropriate servicing authority must be informed. For example, safety is likely to be impaired if the device fails to perform the intended measurements or shows visible damage.

#### WARNINGS

- The mounting environment should be relatively dust free, free of excessive vibration and the ambient temperature between 10C° to 30C°. Relative humidity of 20% to 80% (non-condensed) is recommended.
- Avoid direct contact with water.
- Never place the equipment in direct sunlight.
- The outside of the equipment may be cleaned using a lightly dampened cloth. Do not use any cleaning liquids containing alcohol, methylated spirit or ammonia etc.
- For continued protection against fire hazard, replace line fused only with same type.
- Air intake for cooling is achieved via holes at the side of the device and the fans inside. The air flow should not be obstructed. Therefore, the device has to be placed on a flat surface, leaving some space at the sides of the device.
- When in operation, the ambient temperature should not exceed the limit of 45C°.

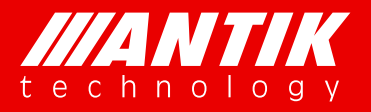

Solution . System .

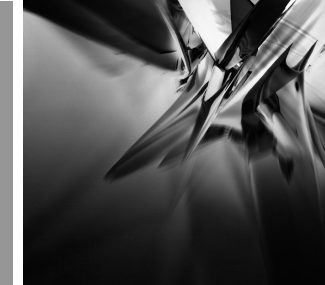

### 2. INTRODUCTION

#### 2.1. Appearance

GX-5000 appearance is shown as Fig.2-1 GX-5000 Appearance.

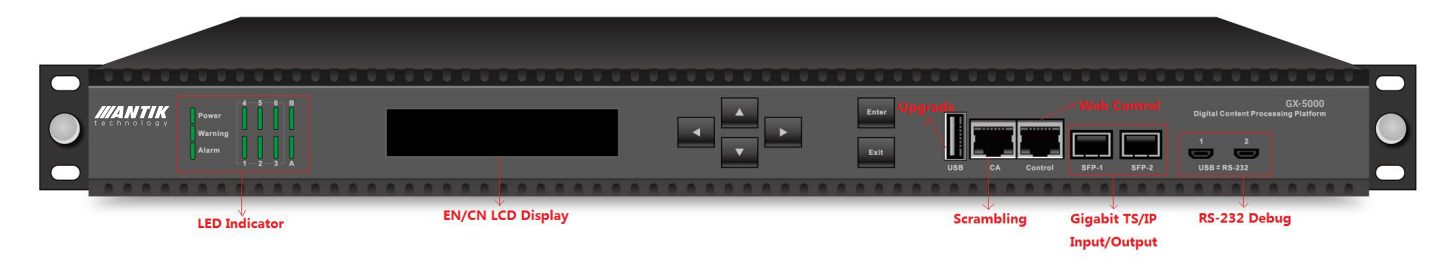

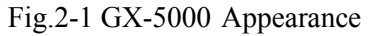

#### LED Indicators

There are 11 LED indicators on GX-5000 front panel which refer to Fig.2-2, including,

- 1. Power
- 2. Warning
- 3. Alarm
- 4. Module 1-6 Status
- 5. User-defined A/B (not available in this version, and LED A is defined for P01MS)

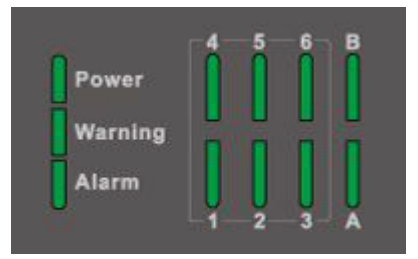

#### Fig.2-2 LED Indicators

Connect to the power supply, the LED indicator of Power keep lighting. The LED indicator of Waring and Alarm will not be lighted when the device starts and operators normally. These two indicators will turn orange or red when the device operators abnormally, which prompts the user that an error has occurred. Operating indicators of Module 1-6 are used to indicate the operating status of slot 1 to 6 respectively, and the indicator of Warning and Alarm is used to indicate the device status.

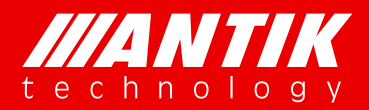

#### > LCD

LCD is mainly for showing unit's IP address for management. There are also some simple menus for main frame configurations. And user can make the daughter board reboot via LCD menu. For more details, please refer LCD menu.

#### Key pad

There are six keys on front panel, UP, Down, Left, Right, Enter and Exit. User can check and setup LCD Menu with them.

#### > USB

USB is just for firmware update. USB is one of GX-5000 three (USB, Telnet and Web) different types of firmware update methods. User need to put firmware into USB key root folder, update it through upgrade menu of LCD.

#### ≻ RJ45

There are two RJ45 ports, CA and Control. CA is for scrambler connecting CA server. Control is the management port of GX-5000.

#### > SFP

There are two SFP ports for TS over IP. They can work as backup or independent.

#### > Mini USB

Mini USB is for debugging problem. They are USB to RS232 port actually. Before using this function, user need to install a RS232, for example putty.exe, to enable this function.

#### 2. 2. Function Cards introduction

### 2. 2. 1. P01MS (reMUX & Scrambler Extenson Module)

• 24 independent TS reMUX's and Scramblers (s/w option: 48 TS reMUX only, no scrambler)

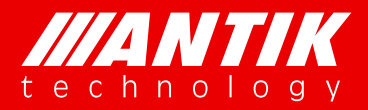

- 15Gbps data processing capability
- Compliant with ISO13818 & EN300 468
- MEPG/H.264 TS re-Multiplexing & Scrambling
- Local & Remote CAS multi-crypt
- DVB CAS & BISS
- PID filtering, remapping, pass through & mapping
- Insert & Edit PSI/SI tables
- EIT pass through or re-construction
- PCR re-stamp & calibrate
- Self temperature monitoring

### 2. 2. 2. D01S2 (4 x DVB-S/S2 Demodulator Module)

- 4 x F type Female,  $75\Omega$
- Input Frequency Range: 950 ~ 2150 MHz
- Input RF level: -65dBm ~ -25dBm
- Symbol Rate: 2 ~ 45MSps
- Roll Off factor: 0.35(DVB-S QPSK), 0.35/0.25/0.2(DVB-S2 8PSK)
- FEC Puncture Rate: 2/3, 3/4, 3/5, 5/6, 8/9, 9/10(DVB-S2 8PSK), 1/2, 2/3, 3/4, 5/6, 6/7, 7/8(DVB-S QPSK)
- Support BISS-1/E de-encryption(up to 40 PIDs de-encryption per tuner input)
- Support T2-MI(up to 8 PLP IDs demodulation per tuner input)

#### 2. 2. 3. D02S2 (4 x DVB-S/S2 Demodulator Module, Support Input Stream Indentifier)

- 4 x F type Female,  $75\Omega$
- Input Frequency Range: 950 ~ 2150 MHz
- Input RF level: -65dBm ~ -25dBm
- Symbol Rate: 2 ~ 45MSps
- Roll Off factor: 0.35(DVB-S QPSK), 0.35/0.25/0.2(DVB-S2 8PSK)
- FEC Puncture Rate: 2/3, 3/4, 3/5, 5/6, 8/9, 9/10(DVB-S2 8PSK), 1/2, 2/3, 3/4, 5/6, 6/7, 7/8(DVB-S QPSK)
- Support BISS-1/E de-encryption(up to 40 PIDs de-encryption per tuner input)
- Support T2-MI(up to 8 PLP IDs demodulation per tuner input)

#### www.antiktech.com

Solution . System .

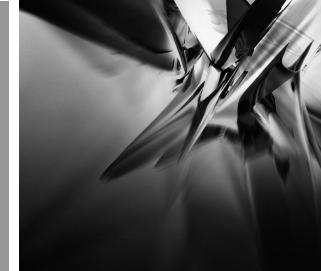

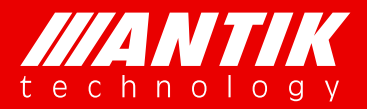

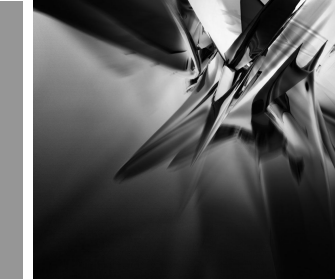

• ISI ID:  $1 \sim 255$  user configurable

### 2. 2. 4. D01T2 (4 x DVB-C/T/T2 Demodulator Module)

- 4 x F type Female,  $75\Omega$
- Full compliant for DVB-T2 v1.3
- Input Frequency, 48 ~ 860 MHz(DVB-C), 104 ~ 862 MHz(DVB-T/T2)
- Input Level, -15~ 15dBm(DVB-C), -70~ -20dBm(QEF, DVB-T/T2)
- Symbol Rate, 1 ~ 7MSps (ITU J.83 Annex A DVB-C)
- Constellation, 16/32/64/128/256 QAM(DVB-C), QPSK/16 QAM/64 QAM(DVB-T), QPSK/16 QAM/64 QAM/256 QAM(DVB-T2)
- Bandwidth, 6/7/8 MHz
- FFT Mode, 2K/8K(DVB-T), 1K/2K/4K/8K/16K/32K(DVB-T2)
- Guard Interval, 1/4, 1/8, 1/16, 1/32(DVB-T) 1/4, 5/32, 1/8, 5/64, 1/16, 1/32, 1/64, 1/128(DVB-T2)
- FEC Code Rate, 1/2, 2/3, 3/4, 5/6, 7/8(DVB-T) 1/2, 3/5, 2/3, 3/4, 4/5, 5/6(DVB-T2)

#### 2. 2. 5. **P01CI** (4 x CI De-encryption Module)

- 4 x Independent Common Interface(DVB-CI)slots
- Multiple programs CSA or BISS-1/E De-encryption
- CAM watchdog
- Compatible with most of popular CA systems

#### 2. 2. 6. C01QAM (8 x QAM Modulator Module)

- 2 x F type Female,  $75\Omega$  (1 x main output, 1 x -20dB monitor output)
- 2 groups of 4 adjacent channel carriers QAM RF output
- ITU-T J.83 Annex A, C
- 16QAM, 32QAM, 64QAM, 128QAM, 256QAM
- RF output range: 48 ~ 996MHz, step by 1KHz
- Symbol rate: 2.5 ~ 6.99MBauds
- RF total output level: 94 ~ 120dBuV(111dBuV each carrier)
- MER > 36dB

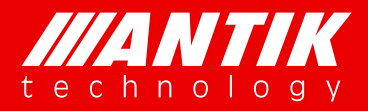

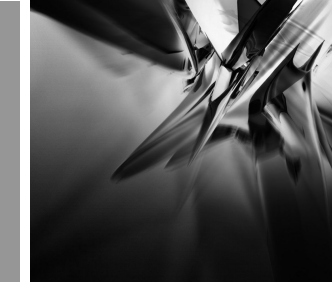

- BER < 10E-9
- Spurious rejection > 55dB
- Output return loss -10dB

### 2. 2. 7. C01MOD (8 x QAM/4 x COFDM Modulator Module)

- 2 x F type Female,  $75\Omega$  (1 x main output, 1 x -20dB monitor output)
- Support QAM/COFDM Modulation Mode(cannot work at the same time)
- 2 groups of 4 adjacent channel carriers QAM RF output, 2 groups of 2 adjacent channel carries COFDM RF output
- RF output range: 48 ~ 996MHz, step by 1KHz
- Symbol rate: 2.5 ~ 6.99MBauds
- RF total output level: 94 ~ 120dBuV(111dBuV each carrier)
- Spurious rejection > 55dB
- Output return loss -10dB
- QAM Modulation, support ITU-T J.83 Annex A, C
- Constellation, 16QAM, 32QAM, 64QAM, 128QAM, 256QAM
- MER > 36dB, BER < 10E-9

### 2. 2. 8. C01ASI (5 x ASI In/Out Module)

- $5 \times BNC$  Female,  $75\Omega$
- Standard: DVB-ASI, EN50083-9
- Up to 5 x ASI Input
- Up to 5 x ASI Output
- Maximum bit rate(each ASI): 213Mbps
- Minimum accepting sensitivity: 200mV
- Maximum input Voltage: 880mV
- Support T2-MI (In the T2-MI mode, ASI-5 is configured to input which can process 4 PLP ID, ASI-1 to ASI-4 are configured to output which can select PLP ID TS to output via Web)

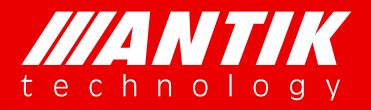

Solution . System .

#### 2. 2. 9. P01DA (2 x DS3 Input/2 x DS3 Output/1 x ASI Adaptor Module)

- $5 \times BNC$  Female,  $75\Omega$
- Standard: DVB-ASI, EN50083-9 / ITU-T G.703
- Frame Structure: ITU-T G.752 / ITU-T G.804
- ASI Input or Output can be switched
- Bit rate: 44.736Mbps

### 2. 2. 10. D01PA (2 x Channels Multi-format Signal SD/HD Decoder Module)

- 2 x HDMI 1.3(up to 1080i), 1 x D-sub 15 female(can be translated 2 x CVBS via cable)
- Video Format: MPEG-2(MP@ML for SD, MP@HL for HD), MPEG-4/H.264 AVC Part 10(MP@L3 for SD,HP@L4.1 for HD), AVS+
- Audio Format: MPEG-1 Layer II, AAC-LC, HE AAC V1/V2
- Aspect Ratio: 16:9, 4:3 Self-adaptation
- Resolution and Frame Rate: 1080ix30, 1080ix29.97, 1080ix25, 720px60, 720px59.94, 720px50, 576ix25, 480ix29.97
- Video PID Bit Rate: <= 50Mbps

### 2. 2. 11. P01EC (4 x HDMI MPEG-2/H.264 Transcoder/Encoder Module)

- 4 x HDMI Input interface
- Compliant with H.264/AVC Baseline, Main & High Profile @ L4.0 or less & MPEG-2 MP@ML
- Independent Transcoding/Encoding mode control
- Video Input Resolution: 1080i, 720p, 576i, 480i.
- Support video resoultion downscaling(vertical & horizontal adjustable respectively).
- Audio Coding: MPEG-1 Layer II, MPEG-2/4, AAC-LC/HE-AAC
- Support VBR & CBR mode
- Sampling Format: 4:2:0, 10-bit, YCbCr
- Compression Bit Rate: 300K ~ 20Mbps
- Aspect Ratio: 4:3, 16:9

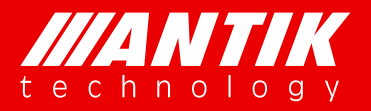

Solution . System .

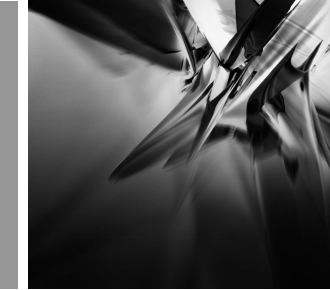

### 3. LCD Menu

There is a LCD Menu for users to configure main frame and front interfaces. User can press enter key to start to setup the unit. The LCD menu overview showed as below:

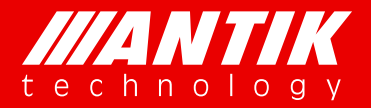

Solution . System .

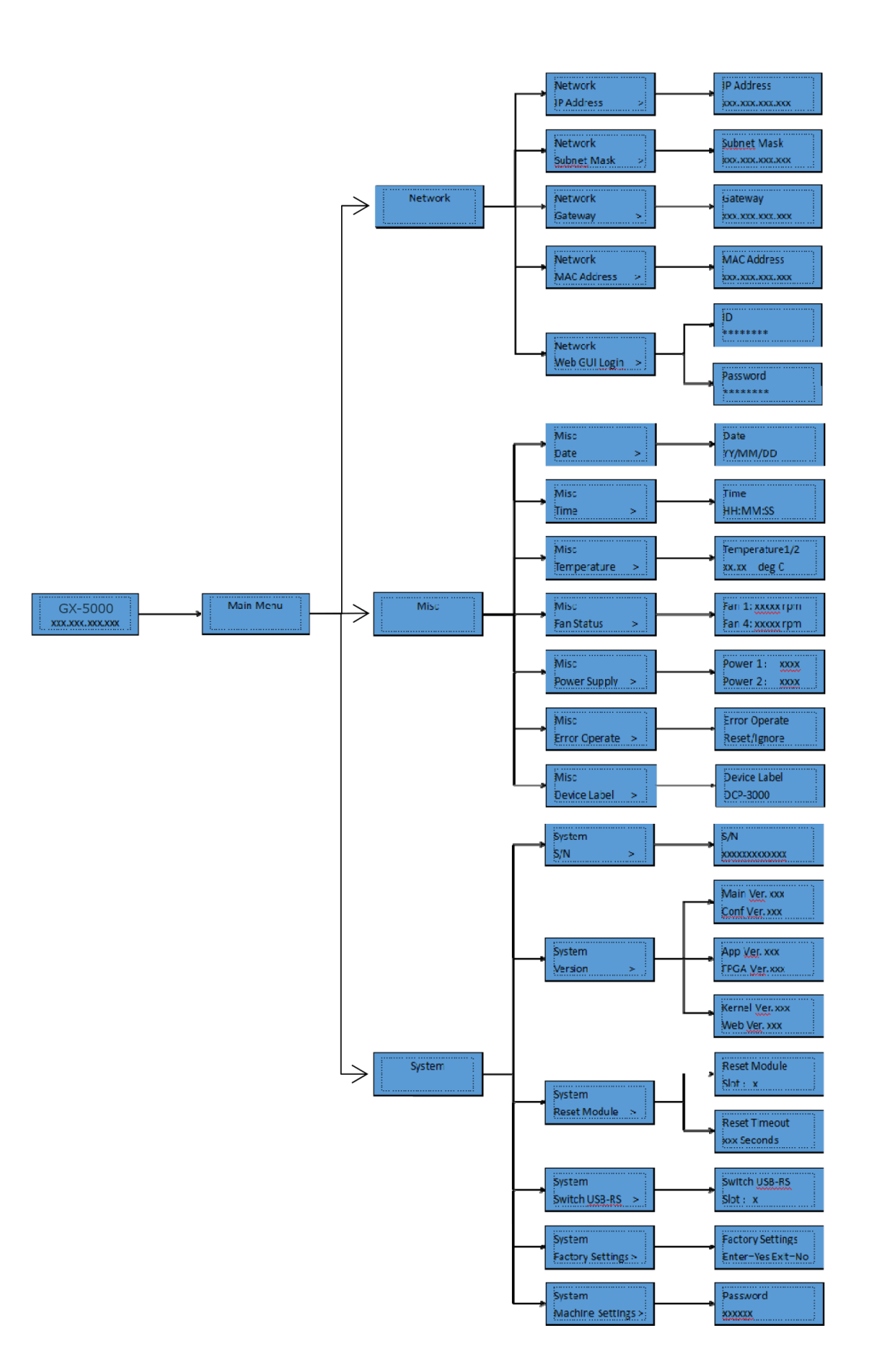

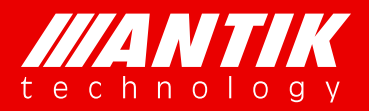

### 3.1. Main Menu

The LCD will show GX-5000 and management IP address when it boot up. User can press any key of front panel to enter Main menu. Main menu includes 3 submenus, Network, Misc and System.

Solution . System .

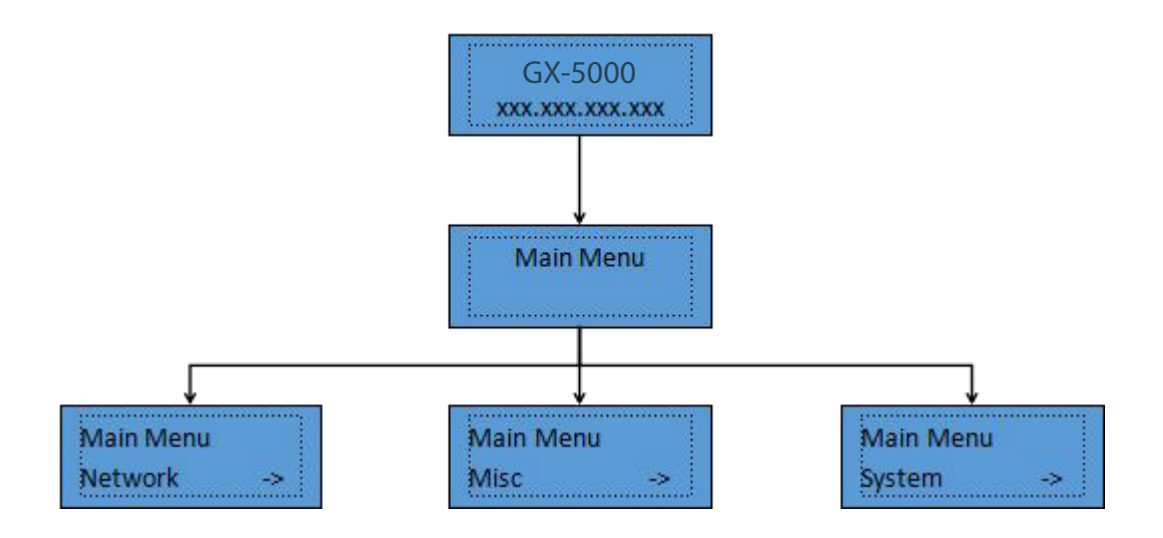

#### 3.2. Network

Network menu includes IP address, Subnet Mask, Gateway, MAC Address and Web GUI Login for management RJ45 port. User can see the below graph as reference. MAC address is read only. Web GUI Login is for setup or reset web browser login ID and password, especially users forgot the ID or password.

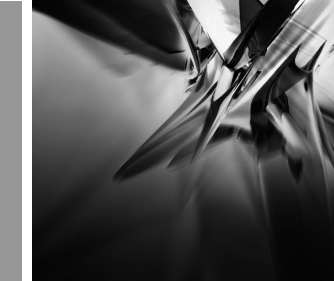

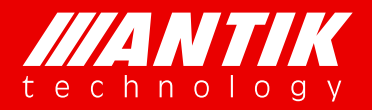

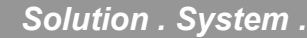

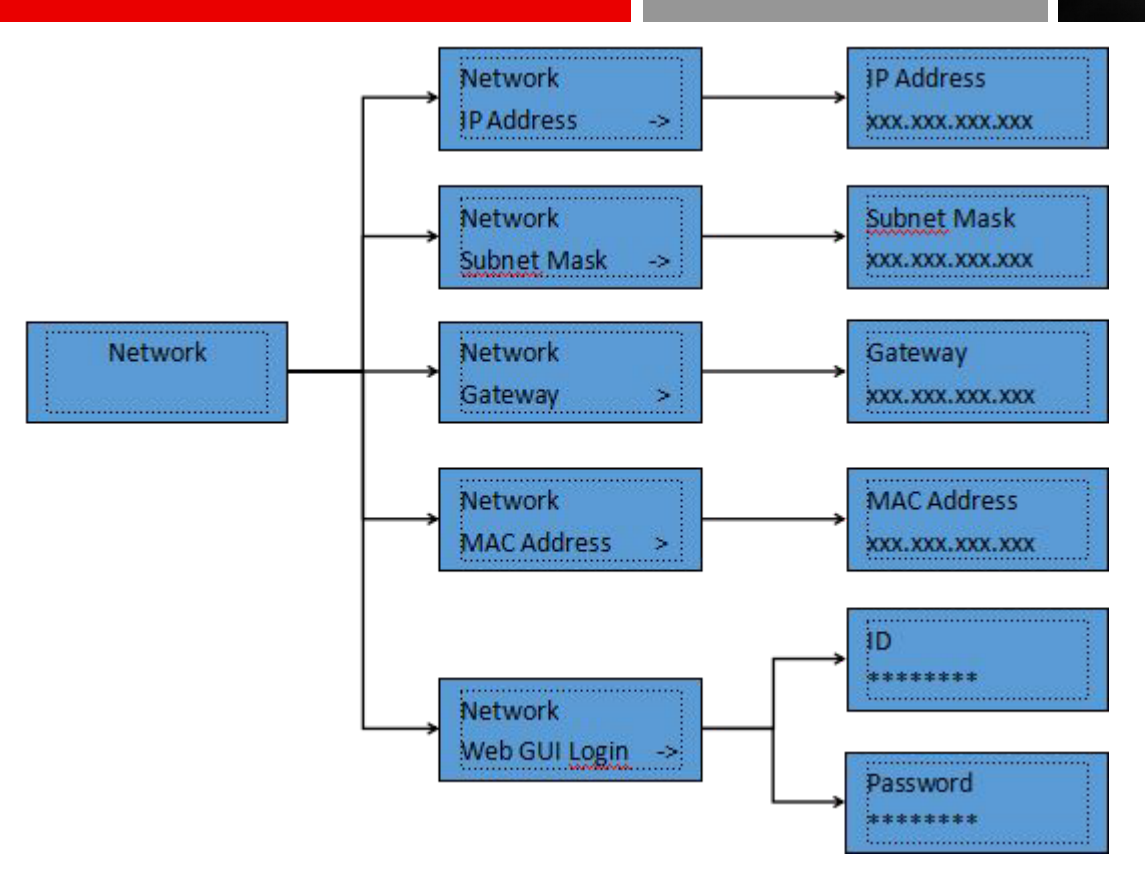

#### 3.3. Misc

This menu includes several unit's status, Date, Time, Temperature, Fan status, Power supply, Error Operate and Device label. User can setup Date and Time to display via front panel. Temperature is unit inside temperature. Fan status will show error if any fan does not work. Power supply is the dual power supply's status. It will show error information when the power supply doesn't work. Error Operate is to reset warned errors. Device label is for setting up unit names which will show on LED and Web browser.

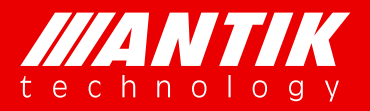

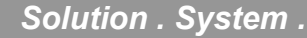

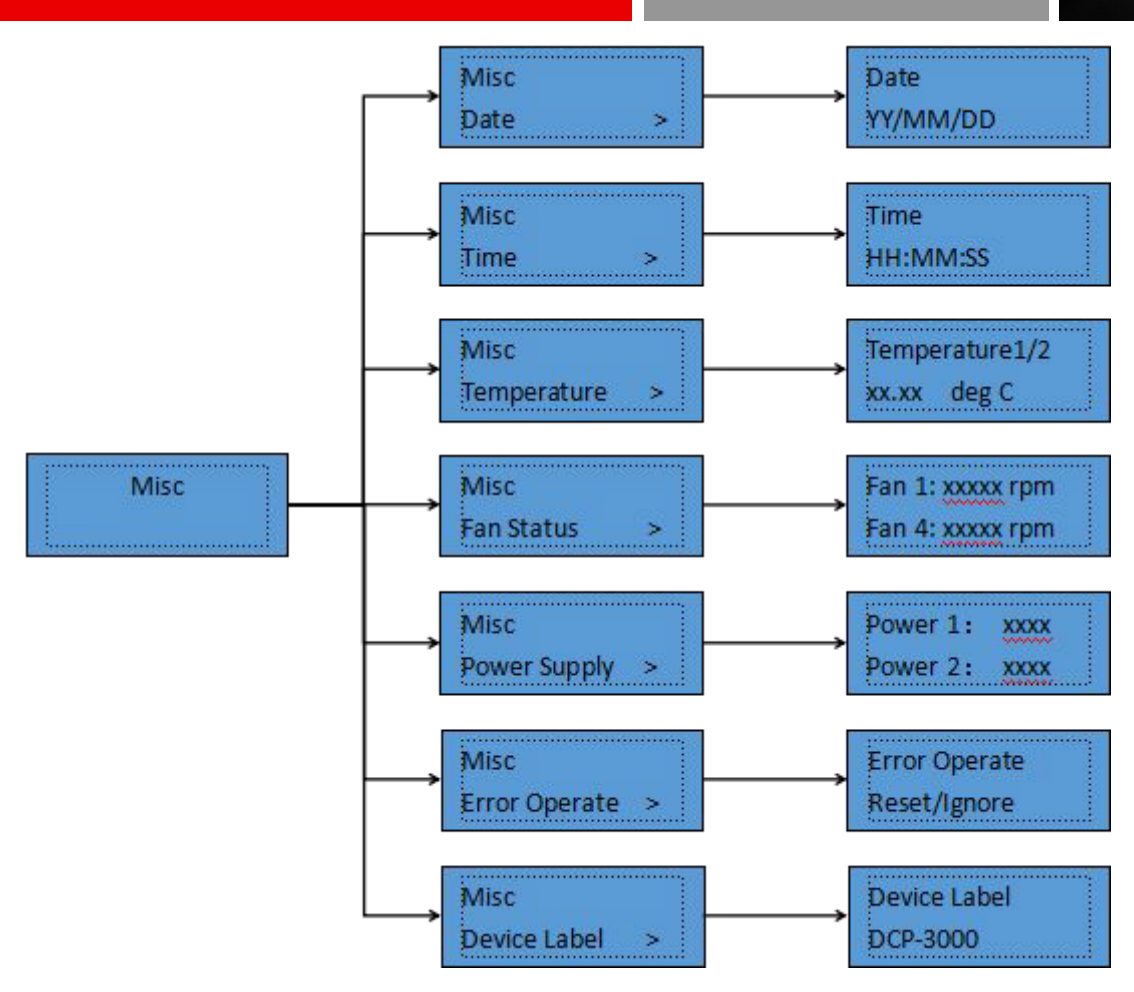

#### 3.4. System

System menu includes these sub-menus, S/N, Version, Reset Module, Switch USB-RS, Factory Settings and Machine Settings. S/N is the identification of the unit and it is an unique series number for each unit. It helps to verify if the unit comes original or not. Version is the information of firmware of the main frame. Reset Module is the function for reset daughter cards. Switches USB-RS is for setting up debug information output port. Factory Settings is for reset all settings to factory default. Machine Settings is limited for users.

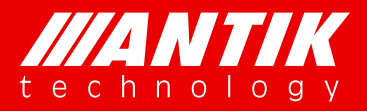

Solution . System .

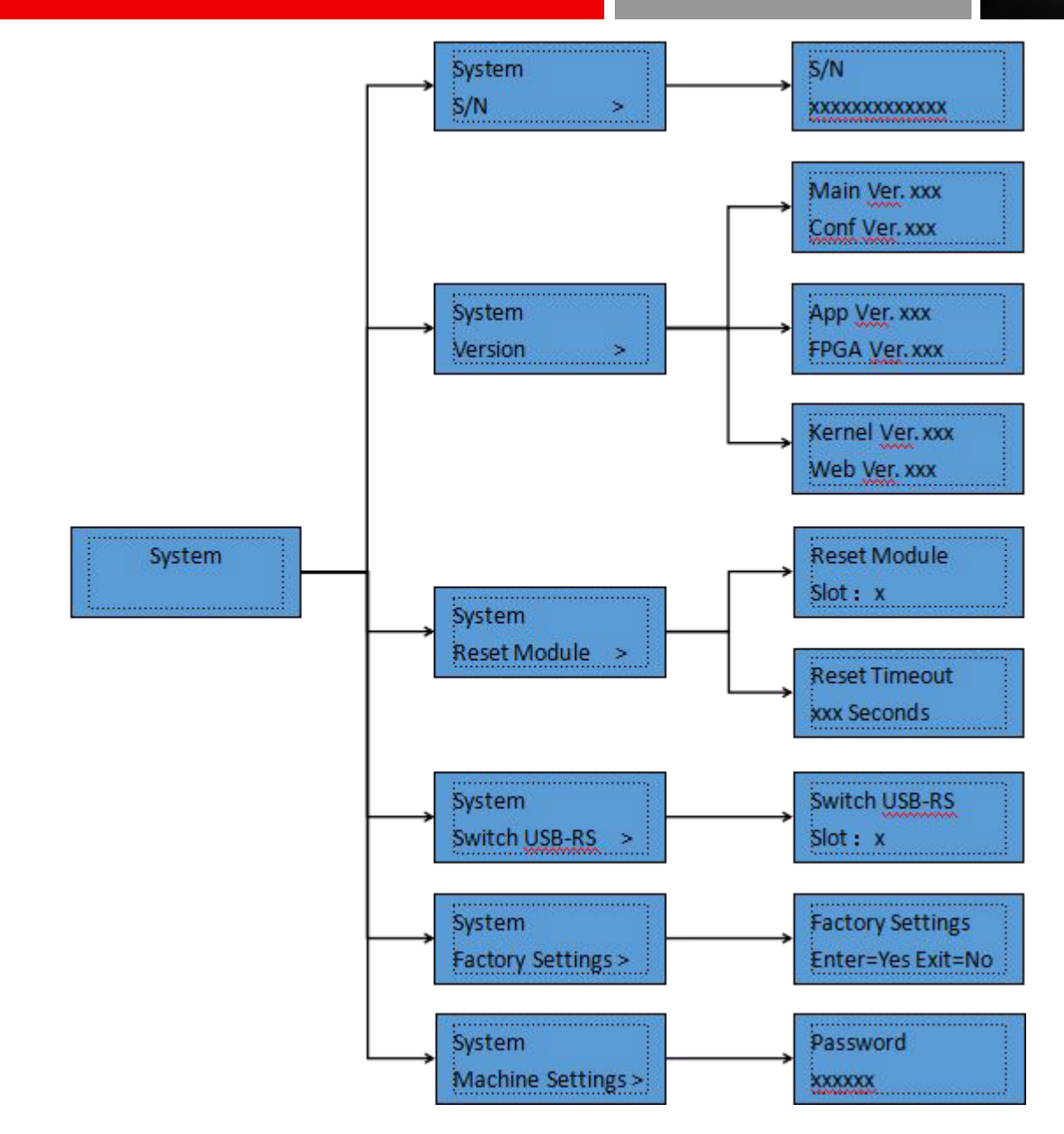

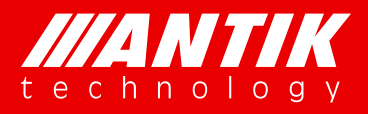

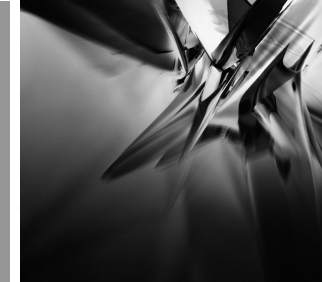

### 4. Web Interface

Web browser is the main management interface of GX-5000. User can check the unit working status, setup and reset it etc. The suggestion browsers are Chome, IE version 11 or higher.

#### 4.1. System Status

This is the page for main frame working status. It includes hardware working temperature, fans speed, power supply status and TS over IP ports status. If power status shows faulty, it means that the power is crashed or not installed.

| ARM Temperature(°C)     FPGA Temperature(°C)     Fan-1Speed(r/min)     Fan-2Speed(r/min)     Fan-3Speed(r/min)       System Status     30.75     30.75     9000     7650     9420     88       Module     Power-1Status     Power-2Status     Power-2Status     9000     7650     9420     88                                                                                                    | Fan-4Speed(r/min) | (r/min) Fan-        |                  |                     |              |                 | Hardware Status |              |                  |               |
|----------------------------------------------------------------------------------------------------|-------------------|---------------------|------------------|---------------------|--------------|-----------------|-----------------|--------------|------------------|---------------|
| System Status         30.75         30.75         9000         7650         9420         8           Image: System Status         Image: System Status         Image: System Stat |                   | (,,,                | Fan-3Speed       | an-2Speed(r/min)    | ed(r/min)    | Fan-1Spee       | emperature(°C)  | FPGA T       | mperature(°C)    | ARM Te        |
| Open Section         Power-1Status         Power-2Status           Power-1Status         Power-2Status         Power-2Status                                                                                                    | 8730              | )                   | 9420             | 7650                |              | 900             | 30.75           |              | 30.75            |               |
| TS over IP                                                                                                    |                   | hie                 | Bower 25tat      |                     |              |                 | Dawar 1 Status  |              |                  |               |
| Named Exclosed                                                                                                    |                   | Power-2Status       |                  |                     |              | Status          | Fower-1         |              |                  |               |
| System Normal Paulty/Not Installed                                                                                                    |                   | alled               | Faulty/Not Insta |                     |              |                 | mal             | Norn         |                  |               |
| Remux (TS over IP In Status                                                                                                    |                   |                     |                  |                     |              |                 |                 |              | 1 Status         | TS over IP II |
| Channel         Ethernet         Source         UDP/RTP         Channel         Bitrate(kbps)         TS Packet         Lost         Recovery           Channel         Ip         Port         Lock         Bitrate(kbps)         TS Packet         Length         Packets         Packets                                                                                                    | Channel<br>Enable | Recovery<br>Packets | Packets          | TS Packet<br>Length | Bitrate(kbps | Channel<br>Lock | UDP/RTP<br>Port | Source<br>Ip | Ethernet<br>Card | Channel       |

#### 4.2. Modules

### 4.2.1. P01MS (reMUX & Scrambler Extenson Module)

Under development!!!

### 4.2.2. D01S2 (4 x DVB-S/S2 Demodulator Module)

The D01S2 is a 4 independent channels DVB-S/S2 demodulator module, users can setup them separately. And this card supports both BISS-1 and BISS-E decryption function too. There are 8 preset BISS keys for each transport stream.

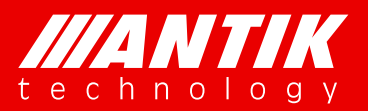

#### Solution . System .

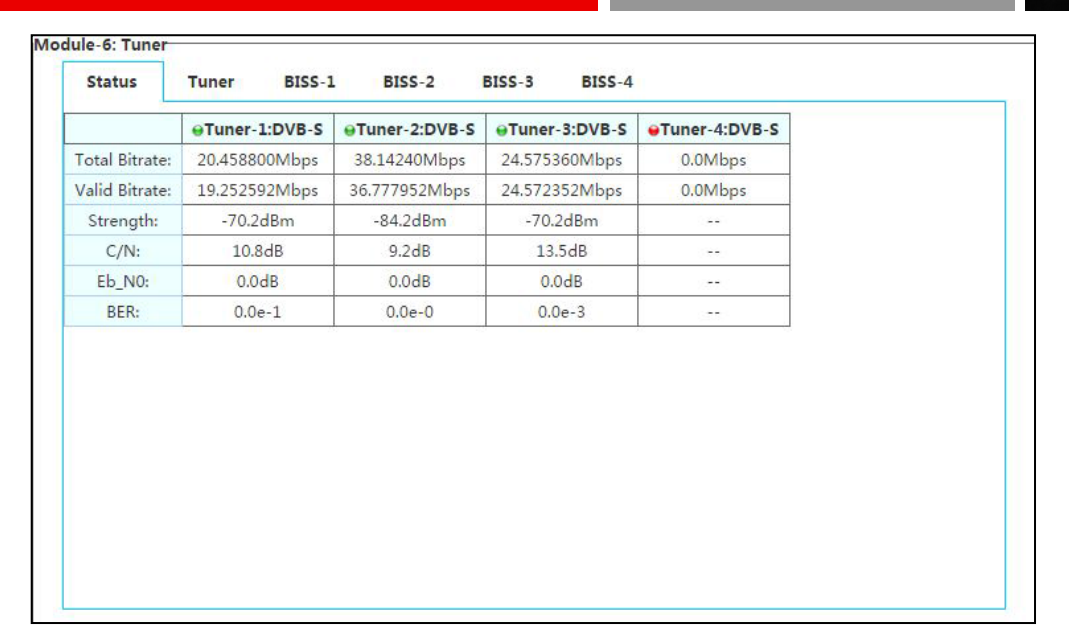

#### Tuner Status

#### Tuner configure

| Menu Name           | Description                                                                   |
|---------------------|-------------------------------------------------------------------------------|
|                     | To configure the local oscillator frequency according to the right satellite, |
| LNB LO Frequency    | its range is from 1000 to 26,500MHz.                                          |
|                     | To configure the satellite down link frequency according to the right         |
| Satellite Frequency | satellite, its range is from 1000 to 26,500MHz.                               |
| Symbol Rate         | To configure the symbol rate of QPSK signal, its range is from 1000 to        |

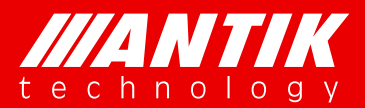

Solution . System .

|               | 45,000KBaud.                                                             |
|---------------|--------------------------------------------------------------------------|
|               | To select the correct LNB voltage output from the F-connector, user can  |
| LNB Voltage   | choose between Off, 13V and 18V.                                         |
|               | To activate the LNB 22KHz control signal to the LNB, user can select     |
| LNB 22KHz     | between On and Off.                                                      |
|               | To configure the DiSEqC control, user can select Port A, Port B, Port C, |
| DiSEqC        | Port D or DiSEqC OFF.                                                    |
| PLS Gold Code | To configure the PLS gold code, its range is from 0 to 262,141.          |

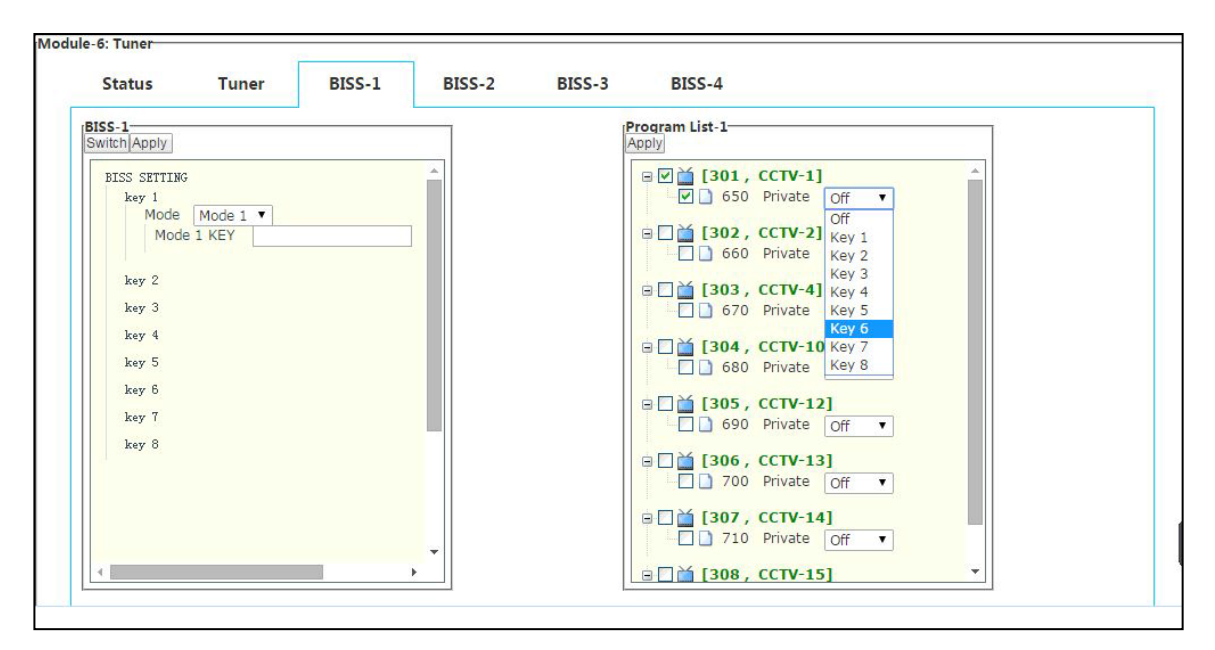

#### BISS configure

| Menu Name    | Description                                                        |
|--------------|--------------------------------------------------------------------|
| BISS1-4      | 1 to 1 (BISS1 to Tuner1 ) BISS setup menu                          |
| BISS Mode    | To setup the BISS mode, user can choose between Mode-1 and Mode-F. |
| ID and Key   | Input Key in BISS-1 mode and input ID and Key in BISS-E mode.      |
| Program List | To configure the programs should be decrypted.                     |

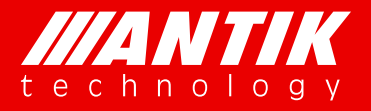

Solution . System .

# 4.2.3. D02S2 (4 x DVB-S/S2 Demodulator Module, Support Input Stream Indentifier)

Please refer 4.2.2.

### 4.2.4. D01T2 (4 x DVB-C/T/T2 Demodulator Module)

The D01T2 is a 4 independent channels DVB-T2/T/C demodulator module, it supports 3 different demodulation modes, DVB-T2, DVB-T and DVB-C. User can select the requirement modes. For setup as below:

| Status        | Config          |                 |                 |                 |  |
|---------------|-----------------|-----------------|-----------------|-----------------|--|
|               | ⊖Tuncr-1:DVB-T2 | ⊖Tuncr-2:DVB-T2 | ⊖Tuner-3:DVB-T2 | ●Tuncr-4:DVB-T2 |  |
| otal Bitrate: | 0.0Mbps         | 0.0Mbps         | 0.0Mbps         | 0.0Mbps         |  |
| alid Bitrate: | 0.0Mbps         | 0.0Mbps         | 0.0Mbps         | 0.0Mbps         |  |
| Strength:     | -0.0dBm         | -0.0dBm         | -0.0dBm         | -0.0dBm         |  |
| C/N:          | 0.0dB           | 0.0dB           | 0.0dB           | 0.0dB           |  |
| Eb_N0:        | 0.0dB           | 0.0dB           | 0.0dB           | 0.0dB           |  |
| BER:          | 0.0e-0          | 0.0e-0          | 0.0e-0          | 0.0e-0          |  |
|               |                 |                 |                 |                 |  |

Status

The default demodulation mode is DVB-T2, as below figure.

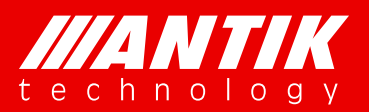

### Solution . System .

| Status<br>Tuner Type: | Config    | 1         |           |           |
|-----------------------|-----------|-----------|-----------|-----------|
| Tuner Type:           | e Tuncr-1 | 1         |           |           |
| Tuner Type:           |           | ⊌ Tuncr-2 | ⊖ Tuner-3 | ⊖ Tuncr-4 |
| a) 1 T                | DVB-T2    | DVB-T2    | DVB-T2    | DVB-T2    |
| Signal Type:          | DVB-T2 ¥  | DVB-T2 ¥  | DVB-T2 V  | DVB-T2 *  |
| Frequency (KHz):      | 650000    | 650000    | 650000    | 650000    |
| Bandwidth:            | 8M 🔻      | 8M 🔻      | 8M 🔻      | 8M •      |
| Multi PLP ID :        | No Exis 🔻 | No Exis 🔻 | No Exis 🔻 | No Exis T |
|                       |           |           |           | TTO ENTO  |

#### Default demodulation mode

|                 | \varTheta Tuner-1 | 😝 Tuner-2 | 😝 Tuner-3 | 😝 Tuner-4 |  |
|-----------------|-------------------|-----------|-----------|-----------|--|
| Tuner Type:     | DVB-T2            | DVB-T2    | DVB-T2    | DVB-T2    |  |
| Signal Type:    | DVB-T2 V          | DVB-T2 V  | DVB-T2 V  | DVB-T2 v  |  |
| requency (KHz): | 6 DVB-T           | 650000    | 650000    | 650000    |  |
| Bandwidth:      | DVB-C<br>8IWI     | 8M 🔻      | 8M 🔻      | 8M 🔻      |  |
| Multi PLP ID :  | No Exis 🔻         | No Exis 🔻 | No Exis 🔻 | No Exis 🔻 |  |
|                 | Apply             | Apply     | Apply     | Apply     |  |
|                 |                   |           |           |           |  |
|                 |                   |           |           |           |  |
|                 |                   |           |           |           |  |
|                 |                   |           |           |           |  |
|                 |                   |           |           |           |  |
|                 |                   |           |           |           |  |
|                 |                   |           |           |           |  |

Demodulation mode

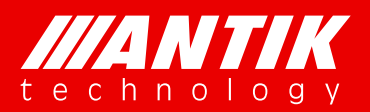

#### Solution . System .

| Tuner Type:      |          | - runci - | Tuner-3   | ⊌ Tuncr-4 |
|------------------|----------|-----------|-----------|-----------|
|                  | DVB-T2   | DVB-T2    | DVB-T2    | DVB-T2    |
| Signal Type:     | DVB-T2 V | DVB-T2 •  | DVB-T2 V  | DVB-T2 v  |
| Frequency (KHz): | 650000   | 650000    | 650000    | 650000    |
| Bandwidth:       | 8M •     | 8M 🔻      | 8M 🔻      | 8M 🔻      |
| Multi PLP ID :   | 6M<br>7M | No Exis 🔻 | No Exis 🔻 | No Exis • |
|                  | 8M       |           |           |           |

#### Default demodulation bandwidth

| Menu Name    | Description                                        |
|--------------|----------------------------------------------------|
| Signal Type  | Demodulation mode option                           |
| Frequency    | Receiving signal frequency option                  |
| Bandwidth    | Bandwidth option                                   |
| Multi PLP ID | PLP option (Just for stream which includes PLP ID) |

### 4.2.5. P01CI (4 x CI De-encryption Module)

The P01CI is a card for installing CAMs to decrypt scrambled services. It supports up to 4 CAM slots(2 inside, 2 outside). On the configure page, user will see total bitrate and valid bitrate which the slot using, CAM name which installed, transport stream source option and program list etc.

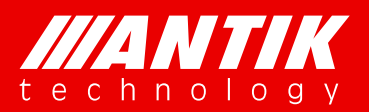

Solution . System .

| S<br>Total Bitrate: 0.0Mbps<br>Valid Bitrate: 0.0Mbps<br>I Slot<br>Slot<br>No Module<br>Source<br>NONE •<br>Apply                                                                       | CI-1           | CI-2      | CI-3    | CI-4    |       |   |
|----------------------------------------------------------------------------------------------------|----------------|-----------|---------|---------|-------|---|
| Total Bitrate: 0.0Mbps 0.0Mbps<br>Valid Bitrate: 0.0Mbps 0.0Mbps<br>I Slot<br>♥ Slot No Module Source ♥ Apply<br>rogram<br>Apply                                                        | S              |           |         |         |       |   |
| Total Bitrate:     0.0Mbps     0.0Mbps       Valid Bitrate:     0.0Mbps     0.0Mbps       I Slot     Islot     Islot       ● Slot     No Module     Source     ▼       rogram     Apply |                | 😝 TS IN   |         | TS OUT  |       |   |
| I Slot No Module Source Apply                                                                                                    | Total Bitrate: | 0.0Mbps   | - 2 - 5 | 0.0Mbps |       |   |
| Slot     No Module     Source     NONE     Apply                                                                                                    | Valid Bitrate: | 0.0ivibps |         |         |       |   |
| Slot No Module Source     Apply                                                                                                    | I Slot         | -         |         |         | NONE  | 2 |
| Apply                                                                                                    | \varTheta Slot | No Module |         | Source  | Apply |   |
| Apply                                                                                                    | Program        |           |         |         |       |   |
| whhit                                                                                                    | Annhi          |           |         |         |       |   |
|                                                                                                    | Apply          |           |         |         |       |   |
|                                                                                                    |                |           |         |         |       |   |
|                                                                                                    |                |           |         |         |       |   |
|                                                                                                    |                |           |         |         |       |   |
|                                                                                                    |                |           |         |         |       |   |
|                                                                                                    |                |           |         |         |       |   |
|                                                                                                    |                |           |         |         |       |   |
|                                                                                                    |                |           |         |         |       |   |
|                                                                                                    |                |           |         |         |       |   |
|                                                                                                    |                |           |         |         |       |   |
|                                                                                                    |                |           |         |         |       |   |
|                                                                                                    |                |           |         |         |       |   |
|                                                                                                    |                |           |         |         |       |   |
|                                                                                                    |                |           |         |         |       |   |
|                                                                                                    |                |           |         |         |       |   |
|                                                                                                    |                |           |         |         |       |   |

#### Default status

| Menu Name    | Description                                                      |
|--------------|------------------------------------------------------------------|
| TS IN/TS OUT | Transport stream which input and output the CI slot              |
| Slot         | CAM name or No Module which mean CAM not installed or recognized |
| _            | Transport stream used for CI slot, it will show which module and |
| Source       | source are available                                             |
| Program      | Program list from the selected transport stream                  |

Below is an example for CI setup:

Step1: select one available module or M/B (Main board)

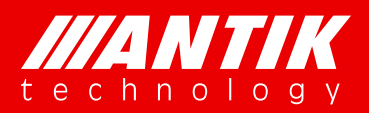

Solution . System .

| TS<br>Total Bitrate: 0.0Mbps<br>Valid Bitrate: 0.0Mbps<br>© Slot<br>© Slot<br>Program<br>Module<br>Apply<br>Module                                                                                                    | TS<br>Total Bitrate:<br>Valid Bitrate:<br>OOMbps<br>OOMbps<br>OO                                                                                                    | CI-1           | CI-2      | CI-3 | CI-4    |                         |      |  |
|----------------------------------------------------------------------------------------------------|----------------------------------------------------------------------------------------------------|----------------|-----------|------|---------|-------------------------|------|--|
| Total Bitrate: 0.0Mbps<br>Valid Bitrate: 0.0Mbps<br>C.0Mbps<br>C.0Mbps | Total Bitrate: 0.0Mbps<br>Valid Bitrate: 0.0Mbps<br>CoMbps<br>CoMbps<br>CoMbps<br>Combes<br>Combes<br>Comb | rc.            |           |      |         |                         |      |  |
| Total Bitrate: 0.0Mbps 0.0Mbps<br>Valid Bitrate: 0.0Mbps 0.0Mbps<br>2 Slot 0.0Mbps<br>♥ Slot No Module Source NONE ♥<br>Module2<br>Module3<br>Module6<br>MB                                                                                                    | Total Bitrate: 0.0Mbps 0.0Mbps<br>Valid Bitrate: 0.0Mbps 0.0Mbps<br>I Slot 0.0Mbps 0.0Mbps<br>♥ Slot No Module Source NONE ♥<br>Module3<br>Module3<br>Module6<br>MB                                                                                                    | 3              | O TS IN   |      | TS OUT  |                         |      |  |
| Valid Bitrate: 0.0Mbps 0.0Mbps  CI Slot  Source NONE  Mone  Module  Program  Module  Module  Module  Module  Module  Module  Module  MB  MB  MB  MB  MB  MB  MB  MB  MB  M                                                                                                    | Valid Bitrate: 0.0Mbps 0.0Mbps  CI Slot  Source NONE  Moolue  Togram  Module  Apply                                                                                                    | Total Bitrate: | 0.0Mbps   | 8 9  | 0.0Mbps |                         |      |  |
| Slot No Module Source NONE Module3 Module3 Module6 M/B                                                                                                    | Slot No Module Source NONE Module3 Module3 Module3 Module6 MrB                                                                                                    | Valid Bitrate: | 0.0Mbps   |      | 0.0Mbps |                         |      |  |
| Slot No Module Source NONE ▼     Module2 Program     Module3     Module3     Module4     Module4     Module4     Module5     MrB                                                                                                    | Slot No Module Source NONE     Module2     Module3     Module3     Module     Module     MrB                                                                                                    | CI Slot        |           |      |         |                         |      |  |
| Program                                                                                                    | Program Module3<br>Module6<br>M/B                                                                                                    | \varTheta Slot | No Module |      | Source  | NONE<br>NONE<br>Module2 |      |  |
| Apply Module6<br>M/B                                                                                                    | Apply Module6<br>M/B                                                                                                    | Program        |           |      |         | Module3                 |      |  |
|                                                                                                    |                                                                                                    | Annthe         |           |      |         | Module6                 |      |  |
|                                                                                                    |                                                                                                    | Apply          |           |      |         | 1 8 8 / 122             |      |  |
|                                                                                                    |                                                                                                    |                |           |      |         | W/D                     |      |  |
|                                                                                                    |                                                                                                    |                |           |      |         | INVE                    | <br> |  |
|                                                                                                    |                                                                                                    |                |           |      |         | IND                     |      |  |
|                                                                                                    |                                                                                                    |                |           |      |         | IND                     | <br> |  |
|                                                                                                    |                                                                                                    |                |           |      |         | MID                     |      |  |
|                                                                                                    |                                                                                                    |                |           |      |         | INFR                    |      |  |

Step2: select the transport stream which will be used for CI slot;

| CI-1           | CI-2               | CI-3 | CI-4               |
|----------------|--------------------|------|--------------------|
| s              |                    |      |                    |
| 7.10           | e TS IN            | 8    | TS OUT             |
| Valid Bitrate: | 0.0Mbps<br>0.0Mbps | -    | 0.0Mbps<br>0.0Mbps |
| Slot           |                    |      |                    |
| 😝 Slot         | TRC CAS            |      | Source             |
| rogram         |                    |      |                    |
| Apply          |                    |      |                    |
| . 4.1.1        |                    |      |                    |
|                |                    |      |                    |
|                |                    |      |                    |
|                |                    |      |                    |
|                |                    |      |                    |
|                |                    |      |                    |
|                |                    |      |                    |
|                |                    |      |                    |
|                |                    |      |                    |
|                |                    |      |                    |
|                |                    |      |                    |
|                |                    |      |                    |

Step3: Select services which need to decrypting and click apply.

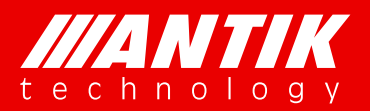

Solution . System .

| ;                                |                                |                                |                      |  |
|----------------------------------|--------------------------------|--------------------------------|----------------------|--|
| Total Bitrate:<br>Valid Bitrate: | 44.355472Mbps<br>43.444048Mbps | 44.351424Mbps<br>43.440000Mbps |                      |  |
| Slot                             |                                |                                |                      |  |
| 😝 Slot                           | TRC CAS                        | Source                         | B T<br>11 T<br>Apply |  |
| ogram                            |                                |                                |                      |  |
| Index                            | Program Num                    | Service Name                   | Scrambling           |  |
| 1                                | 1                              | HD Phx Infonews<br>Channel     | Free                 |  |
| 2                                | 2                              | HD Phx Chinese<br>Channel      | Free                 |  |
| 3                                | 3                              | HD Phx HK<br>Channel           | Free                 |  |
| 4                                | 4                              | Phx Infonews<br>Channel        | Free                 |  |
| 5                                | 5                              | Phx Chinese<br>Channel         | Free                 |  |
| 6                                | 6                              | Phx Movies<br>Channel          | Bypass 🔻             |  |
| Apply                            |                                |                                | Slot 1               |  |

### 4.2.6. C01QAM (8 x QAM Modulator Module)

The C01QAM is a 8 channels, 2 groups 4 adjacent frequencies, QAM modulator. Each channel has switch for enable or disable the RF output. And each channel also can be configured with independent transport stream. Status page will show each channels working status. The spot red means channel is off or not working, green means working fine.

#### **Modulators Status**

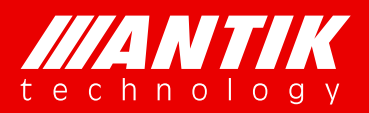

Solution . System .

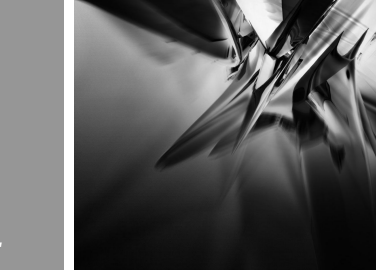

| Status | Source       | Config      |             |                                                                                                    |             |  |
|--------|--------------|-------------|-------------|----------------------------------------------------------------------------------------------------|-------------|--|
| rce    |              |             |             |                                                                                                    |             |  |
|        |              | Modulator 1 | Modulator 2 | Modulator 3                                                                                                    | Modulator 4 |  |
| -      |              | NONE V      | NONE +      | NONE *                                                                                                    | NONE V      |  |
| Grou   | p 1 Source:  |             | (Maxiel     | (All and All and All a |             |  |
|        |              | Арріу       | Appiy       | Apply                                                                                                    | Appiy       |  |
|        |              | Modulator 5 | Modulator 6 | Modulator /                                                                                                    | Modulator 8 |  |
| 6      | 2.0          | TUDINE      | T           | TUNE                                                                                                    | TUDINE      |  |
| Group  | p 2 Source : | Annhi       | Apple       | Asshi                                                                                                    | Apple       |  |
|        |              | 1.00013     | which it    | Abbil                                                                                                    | PUDD13      |  |
|        |              |             | 0           |                                                                                                    |             |  |
|        |              |             | <i></i>     |                                                                                                    |             |  |
|        |              |             |             |                                                                                                    |             |  |
|        |              |             |             |                                                                                                    |             |  |
|        |              |             |             |                                                                                                    |             |  |
|        |              |             |             |                                                                                                    |             |  |
|        |              |             |             |                                                                                                    |             |  |
|        |              |             |             |                                                                                                    |             |  |
|        |              |             |             |                                                                                                    |             |  |

#### Default source options

Below is the procedure for setup modulator:

Step1: select module or M/B which will be used for modulator

| I Source:               | Modulator 1<br>NONE V<br>Module2<br>Module2<br>Module5<br>Module6<br>M/B         | Modulator 2<br>NONE •<br>Apply<br>Modulator 6<br>NONE •<br>T<br>Apply | Modulator 3<br>NONE •<br>Apply<br>Modulator 7<br>NONE •<br>Apply<br>Apply | Modulator 4<br>NONE •<br>Apply<br>Modulator 8<br>NONE •<br>Apply                |      |
|-------------------------|----------------------------------------------------------------------------------|-----------------------------------------------------------------------|---------------------------------------------------------------------------|---------------------------------------------------------------------------------|------|
| l Source:               | Modulator 1<br>NONE •<br>NONE<br>Module2<br>Module3<br>Module6<br>Module6<br>M/B | Modulator 2<br>NONE •<br>Apply<br>Modulator 6<br>NONE •<br>•<br>Apply | Modulator 3<br>NONE •<br>Apply<br>Modulator 7<br>NONE •<br>Apply<br>Apply | Modulator 4<br>NONE •<br>(Apply)<br>Modulator 8<br>NONE •<br>(Apply)<br>(Apply) |      |
| l Source:<br>? Source : | NONE V<br>NONE Module2<br>Module3<br>Module5<br>Module6<br>M/B                   | Apply<br>Modulator 6<br>NONE •<br>Apply                               | Apply<br>Modulator 7<br>NONE V<br>Apply                                   | NONE V<br>Apply<br>Modulator 8<br>NONE V<br>Apply                               |      |
| l Source:<br>? Source : | Module2<br>Module3<br>Module5<br>Module6<br>M/B                                  | Apply<br>Modulator 6<br>NONE •<br>Apply                               | Apply<br>Modulator 7<br>NONE •<br>Apply                                   | Apply<br>Modulator 8<br>NONE •<br>Apply                                         |      |
| ? Source :              | Module3<br>Module5<br>Module6<br>M/B<br>Apply                                    | Apply<br>Modulator 6<br>NONE •<br>Apply                               | Apply<br>Modulator 7<br>NONE •<br>Apply                                   | Apply<br>Modulator 8<br>NONE •<br>Apply                                         |      |
| ? Source :              | Module5<br>Module6<br>M/B<br>Apply                                               | Modulator 6<br>NONE •<br>•<br>Apply                                   | Modulator 7<br>NONE •<br>Apply                                            | Modulator 8                                                                     |      |
| Source :                | M/B<br>Apply                                                                     | Apply                                                                 | Apply                                                                     | Apply                                                                           |      |
| ! Source :              | Apply                                                                            | Apply                                                                 | Apply                                                                     | Apply                                                                           | <br> |
|                         | Apply                                                                            | Apply                                                                 | Apply                                                                     | Apply                                                                           |      |
|                         |                                                                                  |                                                                       |                                                                           |                                                                                 |      |
|                         |                                                                                  |                                                                       |                                                                           |                                                                                 |      |
|                         |                                                                                  |                                                                       |                                                                           |                                                                                 |      |

Step2: select the specific transport stream for modulator

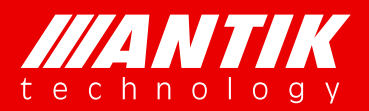

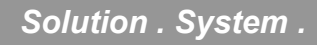

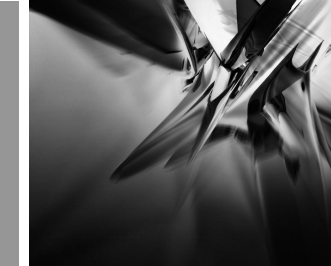

| Status | Source       | Config       |             |             |             |  |
|--------|--------------|--------------|-------------|-------------|-------------|--|
| urce   |              |              |             |             |             |  |
|        |              | Modulator 1  | Modulator 2 | Modulator 3 | Modulator 4 |  |
|        |              | t2 tuner 1 v | TROINE      | TNONE       | T           |  |
| Grou   | ip 1 Source: | t2 tuner 1 1 | (Analy)     | Annh        | Annh        |  |
|        |              | t2 tuner 2 2 | Appiy       | Appiy       | Apply       |  |
|        |              | t2 tuner 3 3 | Modulator 6 | Modulator 7 | Modulator 8 |  |
|        |              | t2 tuner 4 4 | INCINE *    | INDINE *    | INCINE *    |  |
| Grou   | p 2 Source : | Analy        | (Analy)     | Annta       | (America)   |  |
|        |              | Apply        | Apply       | Apply       | Abbiy       |  |
|        |              |              |             |             |             |  |
|        |              |              |             |             |             |  |
|        |              |              |             |             |             |  |
|        |              |              |             |             |             |  |
|        |              |              |             |             |             |  |

#### Step3: setup RF Level for output:

| tatus Source                                                                                                    | Config                                                                                                    |                                                                  |                                                                   |                                                                  |  |
|----------------------------------------------------------------------------------------------------|----------------------------------------------------------------------------------------------------|------------------------------------------------------------------|-------------------------------------------------------------------|------------------------------------------------------------------|--|
| ulator Settings                                                                                                    |                                                                                                    |                                                                  |                                                                   |                                                                  |  |
| RF Level(80-110)(dBuV):                                                                                                    | 92                                                                                                    | ]                                                                |                                                                   |                                                                  |  |
|                                                                                                    | Modulator 1                                                                                                    | Modulator 2                                                      | Modulator 3                                                       | ⊖Modulator 4                                                     |  |
| Modulator/RF Switch:                                                                                                    | ON T                                                                                                    | ON 🔻                                                             | ON V                                                              | ON 🔻                                                             |  |
| Constellation:                                                                                                    | 256QAN *                                                                                                    | 256QAM                                                           | 256QAM                                                            | 256QAM                                                           |  |
| I/Q Inversion:                                                                                                    | NO T                                                                                                    | NO                                                               | NO                                                                | NO                                                               |  |
| Band Width:                                                                                                    | 8M 🔻                                                                                                    | 8M                                                               | 8M                                                                | 8M                                                               |  |
| Frequency (KHz):                                                                                                    | 500000                                                                                                    | 508000                                                           | 516000                                                            | 524000                                                           |  |
| Symbol Rate (KBaud):                                                                                                    | 6875                                                                                                    | 6875                                                             | 6875                                                              | 6875                                                             |  |
| NIT Filter:                                                                                                    | Disable 🔻                                                                                                    |                                                                  |                                                                   |                                                                  |  |
| NIT PID:                                                                                                    | 16                                                                                                    | 2                                                                |                                                                   |                                                                  |  |
| THE FID.                                                                                                    | 10                                                                                                    |                                                                  |                                                                   |                                                                  |  |
| Apply                                                                                                    | 10                                                                                                    |                                                                  |                                                                   |                                                                  |  |
| Apply                                                                                                    |                                                                                                    |                                                                  |                                                                   |                                                                  |  |
| Apply                                                                                                    | eModulator 5                                                                                                    | <br>Modulator 6                                                  | <br>•Modulator 7                                                  | <br>@Modulator 8                                                 |  |
| Apply<br>Modulator/RF Switch:                                                                                                    | Modulator 5                                                                                                    | Modulator 6 ON                                                   | Modulator 7 ON                                                    | eModulator 8                                                     |  |
| Apply<br>Modulator/RF Switch:<br>Constellation:                                                                                                   | Modulator 5     ON       256QAN                                                                                                    | Modulator 6                                                      | Modulator 7                                                       | Modulator 8 ON  Second                                           |  |
| Modulator/RF Switch:<br>Constellation:<br>I/Q Inversion:                                                                                          | Modulator 5     ON      ON     Z56QAN     NO     V                                                                                                    | ●Modulator 6<br>ON ▼<br>256QAM<br>NO                             | •Modulator 7 ON • 256QAM NO                                       | Modulator 8     ON      Solution                                 |  |
| Modulator/RF Switch:<br>Constellation:<br>I/Q Inversion:<br>Band Width:                                                                           | Modulator 5     ON      Z56QAN     NO     SM                                                                                                    | Modulator 6                                                      | Modulator 7                                                       | Modulator 8 ON S56QAM NO 8M                                      |  |
| Modulator/RF Switch:<br>Constellation:<br>I/Q Inversion:<br>Band Width:<br>Frequency (KHz):                                                       |                                                                                                    | Modulator 6     ON      ON     Sł                                | •Modulator 7 ON • 256QAM NO 8M 548000                             | Modulator 8     ON      S5000                                    |  |
| Modulator/RF Switch:<br>Constellation:<br>I/Q Inversion:<br>Band Width:<br>Frequency (KHz):<br>Symbol Rate (KBaud):                               | ●Modulator 5           ON ▼           2560Al ▼           NO ▼           8M ▼           532000           6875                                                                                                    | •Modulator 6<br>ON •<br>256QAM<br>NO<br>8M<br>540000<br>6875     | ← Modulator 7<br>ON ▼<br>256QAM<br>NO<br>8M<br>548000<br>6875     | ←     Modulator 8     ON           ON                            |  |
| Modulator/RF Switch:<br>Constellation:<br>I/Q Inversion:<br>Band Width:<br>Frequency (KH2):<br>Symbol Rate (KBaud):<br>NIT Filter:                |                                                                                                    | ← Modulator 6                                                    | ← Modulator 7<br>ON ▼<br>256QAM<br>NO<br>8M<br>548000<br>6875<br> | ←     Modulator 8     ON            ON                           |  |
| Modulator/RF Switch:<br>Constellation:<br>I/Q Inversion:<br>Band Width:<br>Frequency (KHz):<br>Symbol Rate (KBaud):<br>NIT Filter:<br>NIT Filter: | Image: Weight of the second second | ●Modulator 6<br>ON ▼<br>256QAM<br>NO<br>8M<br>540000<br>6875<br> | ← Modulator 7     ON           ON                                 | ●Modulator 8<br>ON ●<br>256QAM<br>NO<br>8M<br>556000<br>6875<br> |  |

Step4: to setup modulation/RF switch as ON

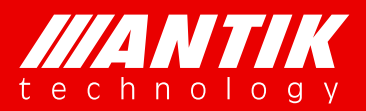

#### Solution . System .

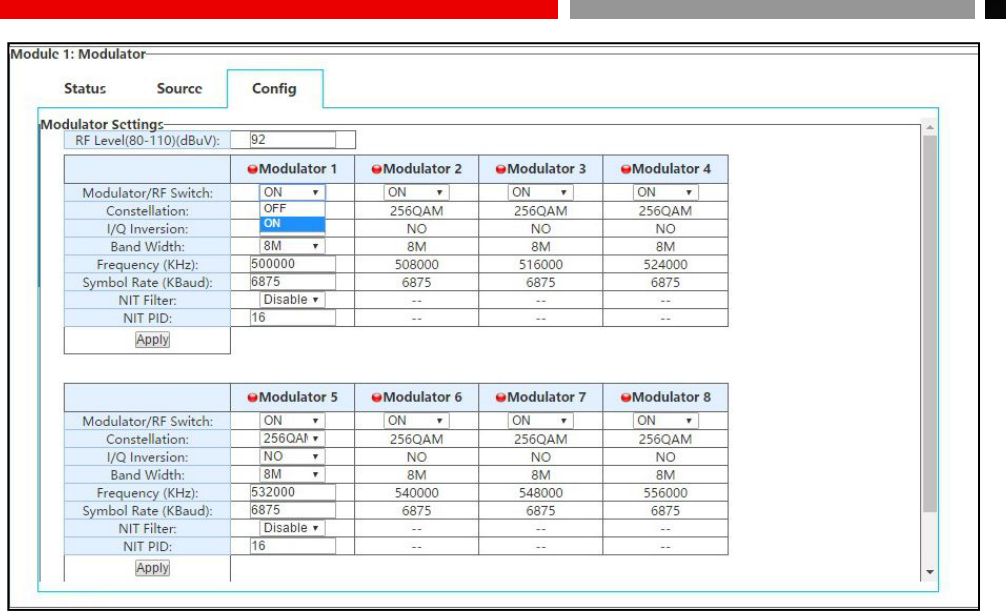

#### Step4: to setup constellation

|     | Status Source                                                                                                    | Confi                                                                                                    | 9                                                           |                                                                      |                                                                                                    |                                                                      |
|-----|----------------------------------------------------------------------------------------------------|----------------------------------------------------------------------------------------------------|-------------------------------------------------------------|----------------------------------------------------------------------|----------------------------------------------------------------------------------------------------|----------------------------------------------------------------------|
| 100 | dulator Settings                                                                                                    |                                                                                                    |                                                             |                                                                      |                                                                                                    |                                                                      |
|     | RF Level(80-110)(dBuV):                                                                                                    | 92                                                                                                    |                                                             | ]                                                                    |                                                                                                    |                                                                      |
| ſ   |                                                                                                    | ⊌Mod                                                                                                    | ulator 1                                                    | Modulator 2                                                          | Modulator 3                                                                                                    | Modulator 4                                                          |
| Ì   | Modulator/RF Switch:                                                                                                    | ON                                                                                                    | *                                                           | ON V                                                                 | ON 🔻                                                                                                    | ON ¥                                                                 |
|     | Constellation:                                                                                                    | 256                                                                                                    | Al V                                                        | 256QAM                                                               | 256QAM                                                                                                    | 256QAM                                                               |
|     | I/Q Inversion:                                                                                                    | 16Q/                                                                                                    | M                                                           | NO                                                                   | NO                                                                                                    | NO                                                                   |
|     | Band Width:                                                                                                    | 32Q/                                                                                                    | M                                                           | 8M                                                                   | 8M                                                                                                    | 8M                                                                   |
|     | Frequency (KHz):                                                                                                    | 5 1280                                                                                                    | AM                                                          | 508000                                                               | 516000                                                                                                    | 524000                                                               |
|     | Symbol Rate (KBaud):                                                                                                    | 6 2560                                                                                                    | AM                                                          | 6875                                                                 | 6875                                                                                                    | 6875                                                                 |
|     | NIT Filter:                                                                                                    | Disa                                                                                                    | ble 🔻                                                       |                                                                      |                                                                                                    |                                                                      |
|     | NIT PID:                                                                                                    | 16                                                                                                    |                                                             | 144                                                                  | 22                                                                                                    | 122                                                                  |
|     | Apply                                                                                                    |                                                                                                    |                                                             | AN 53                                                                |                                                                                                    |                                                                      |
| [   | Apply                                                                                                    | ⊖Mod                                                                                                    | ulator 5                                                    | ⊖Modulator 6                                                         | ⊖Modulator 7                                                                                                    | ⊖Modulator 8                                                         |
|     | Apply<br>Modulator/RF Switch:                                                                                                    | ●Mod<br>ON                                                                                                    | ulator 5                                                    | ●Modulator 6                                                         | ●Modulator 7                                                                                                    | ●Modulator 8<br>ON ▼                                                 |
|     | Apply<br>Modulator/RF Switch:<br>Constellation:                                                                                                    | Mod<br>ON<br>2560                                                                                                    | ulator 5                                                    | Modulator 6 ON C56QAM                                                | ●Modulator 7<br>ON ▼<br>256QAM                                                                                            | ON ▼     256QAM                                                      |
|     | Apply<br>Modulator/RF Switch:<br>Constellation:<br>I/Q Inversion:                                                                                          | ●Mod<br>0N<br>2560<br>NO                                                                                               | vilator 5<br>v<br>DAI v                                     | ON     ✓     ON     ✓     256QAM     NO                              | ●Modulator 7<br>ON ▼<br>256QAM<br>NO                                                                                      | ●Modulator 8<br>ON ▼<br>256QAM<br>NO                                 |
|     | Apply<br>Modulator/RF Switch:<br>Constellation:<br>I/Q Inversion:<br>Band Width:                                                                           | Mod     ON     2560     NO     8M                                                                                      | valator 5                                                   | ●Modulator 6<br>ON ▼<br>256QAM<br>NO<br>8M                           | ●Modulator 7<br>ON ▼<br>256QAM<br>NO<br>8M                                                                                | ●Modulator 8<br>ON ▼<br>256QAM<br>NO<br>8M                           |
|     | Apply<br>Modulator/RF Switch:<br>Constellation:<br>I/Q Inversion:<br>Band Width:<br>Frequency (KH2):                                                       | <ul> <li>Mod</li> <li>ON</li> <li>2560</li> <li>NO</li> <li>8M</li> <li>53200</li> </ul>                               | valator 5                                                   |                                                                      |                                                                                                    |                                                                      |
|     | Apply<br>Modulator/RF Switch:<br>Constellation:<br>I/Q Inversion:<br>Band Width:<br>Frequency (KHz):<br>Symbol Rate (KBaud):                               | <ul> <li>Mod</li> <li>ON</li> <li>2560</li> <li>NO</li> <li>8M</li> <li>53200</li> <li>6875</li> </ul>                 | VAN T                                                       |                                                                      | ●Modulator 7           ON         ▼           256QAM         NO           8M         \$48000           6875         \$675 |                                                                      |
|     | Apply<br>Modulator/RF Switch:<br>Constellation:<br>I/Q Inversion:<br>Band Width:<br>Frequency (KH2):<br>Symbol Rate (KBaud):<br>NIT Filter:                | <ul> <li>➡ Mod</li> <li>ON</li> <li>2560</li> <li>NO</li> <li>8M</li> <li>53200</li> <li>6875</li> <li>Disa</li> </ul> | VAN V<br>VAN V<br>V<br>V<br>D<br>D<br>D<br>D<br>D<br>V<br>V | ●Modulator 6<br>ON ▼<br>256QAM<br>NO<br>8M<br>540000<br>6875<br>     | ●Modulator 7<br>ON ▼<br>256QAM<br>NO<br>8M<br>548000<br>6875<br>                                                          | ●Modulator 8<br>ON ◆<br>256QAM<br>NO<br>8M<br>556000<br>6875<br>     |
|     | Apply<br>Modulator/RF Switch:<br>Constellation:<br>I/Q Inversion:<br>Band Width:<br>Frequency (KH2):<br>Symbol Rate (KBaud):<br>NIT Filter:<br>NIT Filter: | Mod     ON     2560     NO     8M     53200     6875     Disa     16                                                   | v lator 5                                                   | ●Modulator 6<br>ON ▼<br>256QAM<br>NO<br>8M<br>540000<br>6875<br><br> | ●Modulator 7<br>ON ▼<br>256QAM<br>NO<br>8M<br>548000<br>6875<br><br>                                                      | ●Modulator 8<br>ON ▼<br>256QAM<br>NO<br>8M<br>556000<br>6875<br><br> |

#### Step5: to setup I/Q Inversion

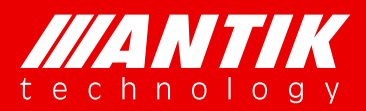

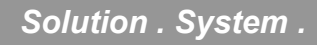

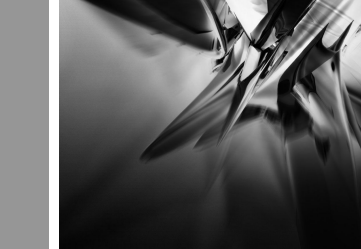

| Status Source                                                                                                    | Config                                                                |                                                                                                  |                                                                      |                                                                      |
|----------------------------------------------------------------------------------------------------|-----------------------------------------------------------------------|--------------------------------------------------------------------------------------------------|----------------------------------------------------------------------|----------------------------------------------------------------------|
| lulator Settings                                                                                                    |                                                                       |                                                                                                  |                                                                      |                                                                      |
| RF Level(80-110)(dBuV):                                                                                                    | 92                                                                    | ]                                                                                                |                                                                      |                                                                      |
|                                                                                                    | Modulator 1                                                           | Modulator 2                                                                                      | Modulator 3                                                          | ⊖Modulator 4                                                         |
| Modulator/RF Switch:                                                                                                    | ON Y                                                                  | ON V                                                                                             | ON V                                                                 | ON ¥                                                                 |
| Constellation:                                                                                                    | 256QAI *                                                              | 256QAM                                                                                           | 256QAM                                                               | 256QAM                                                               |
| I/Q Inversion:                                                                                                    | NO T                                                                  | NO                                                                                               | NO                                                                   | NO                                                                   |
| Band Width:                                                                                                    | NO                                                                    | 8M                                                                                               | 8M                                                                   | 8M                                                                   |
| Frequency (KHz):                                                                                                    | 5 YES                                                                 | 508000                                                                                           | 516000                                                               | 524000                                                               |
| Symbol Rate (KBaud):                                                                                                    | 6875                                                                  | 6875                                                                                             | 6875                                                                 | 6875                                                                 |
| NIT Filter:                                                                                                    | Disable •                                                             |                                                                                                  |                                                                      |                                                                      |
| NIT PID:                                                                                                    | 16                                                                    |                                                                                                  |                                                                      |                                                                      |
| Apply                                                                                                    |                                                                       |                                                                                                  |                                                                      |                                                                      |
| Apply                                                                                                    | ⊌Modulator 5                                                          | <b>⊖</b> Modulator 6                                                                             | ●Modulator 7                                                         | ●Modulator 8                                                         |
| Apply<br>Modulator/RF Switch:                                                                                                    | Modulator 5 ON                                                        | Modulator 6 ON                                                                                   | Modulator 7 ON T                                                     | Modulator 8 ON                                                       |
| Apply<br>Modulator/RF Switch:<br>Constellation:                                                                                                   | Modulator 5 ON   256QAI                                               | ON ▼     256QAM                                                                                  | ●Modulator 7<br>ON ▼<br>256QAM                                       | Modulator 8 ON  V 256QAM                                             |
| Apply<br>Modulator/RF Switch:<br>Constellation:<br>I/Q Inversion:                                                                                 | Modulator 5     ON      V     256QAN      V     NO      V             | ●Modulator 6<br>ON ▼<br>256QAM<br>NO                                                             | ●Modulator 7<br>ON ▼<br>256QAM<br>NO                                 | ●Modulator 8<br>ON ▼<br>256QAM<br>NO                                 |
| Apply<br>Modulator/RF Switch:<br>Constellation:<br>I/Q Inversion:<br>Band Width:                                                                  | Modulator 5     ON       Z56QAI      NO      8M                       | ●Modulator 6<br>ON ▼<br>256QAM<br>NO<br>8M                                                       | Modulator 7 ON Store 256QAM NO 8M                                    | ●Modulator 8<br>ON ▼<br>256QAM<br>NO<br>8M                           |
| Modulator/RF Switch:<br>Constellation:<br>I/Q Inversion:<br>Band Width:<br>Frequency (KHz):                                                       |                                                                       |                                                                                                  |                                                                      |                                                                      |
| Modulator/RF Switch:<br>Constellation:<br>I/Q Inversion:<br>Band Width:<br>Frequency (KHz):<br>Symbol Rate (KBaud):                               |                                                                       |                                                                                                  | ●Modulator 7<br>ON ▼<br>256QAM<br>NO<br>8M<br>548000<br>6875         | ●Modulator 8<br>ON ▼<br>256QAM<br>NO<br>8M<br>556000<br>6875         |
| Modulator/RF Switch:<br>Constellation:<br>I/Q Inversion:<br>Band Width:<br>Frequency (KH2):<br>Symbol Rate (KBaud):<br>NIT Filter:                | ON ▼     2560AN ▼     NO ▼     8M ▼     532000     6875     Disable ▼ | ←Modulator 6     (ON          )         256QAM         NO         8M         540000         6875 | ● Modulator 7<br>ON ▼<br>256QAM<br>NO<br>8M<br>548000<br>6875<br>    |                                                                      |
| Modulator/RF Switch:<br>Constellation:<br>I/Q Inversion:<br>Band Width:<br>Frequency (KHz):<br>Symbol Rate (KBaud):<br>NIT Filter:<br>NIT Filter: |                                                                       | ●Modulator 6<br>ON ▼<br>256QAM<br>NO<br>8M<br>540000<br>6875<br><br>                             | ●Modulator 7<br>ON ▼<br>256QAM<br>NO<br>8M<br>548000<br>6875<br><br> | ●Modulator 8<br>ON ▼<br>256QAM<br>NO<br>8M<br>556000<br>6875<br><br> |

#### Step6: to setup band width:

| Status                                                                           | Source                                                                                          | Config                                                             |                      |                                                                  |                                                                                                    |                                                                                                    |   |
|----------------------------------------------------------------------------------|-------------------------------------------------------------------------------------------------|--------------------------------------------------------------------|----------------------|------------------------------------------------------------------|----------------------------------------------------------------------------------------------------|----------------------------------------------------------------------------------------------------|---|
| dulator Settir                                                                   | ngs                                                                                             |                                                                    |                      |                                                                  |                                                                                                    |                                                                                                    |   |
| RF Level(80-                                                                     | -110)(dBuV):                                                                                    | 92                                                                 |                      | ]                                                                |                                                                                                    |                                                                                                    |   |
|                                                                                  |                                                                                                 | ⊖Modu                                                              | lator 1              | Modulator 2                                                      | ⊖Modulator 3                                                                                                    | Modulator 4                                                                                                    |   |
| Modulator                                                                        | /RF Switch:                                                                                     | ON                                                                 | *                    | ON T                                                             | ON V                                                                                                    | ON T                                                                                                    |   |
| Conste                                                                           | allation:                                                                                       | 256Q/                                                              | AN .                 | 256QAM                                                           | 256QAM                                                                                                    | 256QAM                                                                                                    |   |
| I/Q Inv                                                                          | version:                                                                                        | NO                                                                 | *                    | NO                                                               | NO                                                                                                    | NO                                                                                                    |   |
| Band                                                                             | Width:                                                                                          | 8M                                                                 | •                    | 8M                                                               | 8M                                                                                                    | 8M                                                                                                    |   |
| Frequen                                                                          | icy (KHz):                                                                                      | 5 6M                                                               |                      | 508000                                                           | 516000                                                                                                    | 524000                                                                                                    |   |
| Symbol Ra                                                                        | te (KBaud):                                                                                     | 6 <sup>8M</sup>                                                    |                      | 6875                                                             | 6875                                                                                                    | 6875                                                                                                    |   |
| NIT                                                                              | Filter:                                                                                         | Disab                                                              | le 🔻                 |                                                                  |                                                                                                    |                                                                                                    |   |
| NIT                                                                              | PID.                                                                                            | 16                                                                 |                      | 2                                                                |                                                                                                    |                                                                                                    |   |
|                                                                                  | 110.                                                                                            | 10                                                                 |                      |                                                                  |                                                                                                    |                                                                                                    |   |
| A                                                                                | pply                                                                                            | 10                                                                 |                      |                                                                  |                                                                                                    |                                                                                                    | _ |
| A                                                                                | pply                                                                                            | ⊖Modu                                                              | lator 5              | ●Modulator 6                                                     | ●Modulator 7                                                                                                    | •Modulator 8                                                                                                    |   |
| Modulator                                                                        | /RF Switch:                                                                                     | Modul  ON                                                          | lator 5              | eModulator 6                                                     | Modulator 7 ON                                                                                                    | Hodulator 8                                                                                                    | _ |
| Modulator                                                                        | /RF Switch:<br>ellation:                                                                        | Modul ON 256Q/                                                     | lator 5              | Modulator 6 ON                                                   | Modulator 7 ON                                                                                                    | Modulator 8                                                                                                    |   |
| Modulator<br>Conste                                                              | r/RF Switch:<br>ellation:<br>version:                                                           | Modul     ON     2560/     NO                                      | lator 5              | Modulator 6                                                      | Modulator 7                                                                                                    | Modulator 8                                                                                                    |   |
| Modulator<br>Conste<br>I/Q Inv<br>Band                                           | r/RF Switch:<br>ellation:<br>version:<br>Width:                                                 | Modul     ON     256Q/     NO     8M                               | lator 5              | Modulator 6                                                      | Modulator 7                                                                                                    | ●Modulator 8<br>ON ▼<br>256QAM<br>NO<br>8M                                                                          |   |
| Modulator<br>Conste<br>I/Q Inv<br>Band<br>Frequen                                | r/RF Switch:<br>ellation:<br>version:<br>Width:<br>icy (KHz):                                   | ● Modul<br>ON<br>256Q/<br>NO<br>8M<br>532000                       | All T                |                                                                  | Modulator 7     ON      ON     Societary     Societary     Societar | ●Modulator 8<br>ON ▼<br>256QAM<br>NO<br>8M<br>556000                                                                |   |
| Modulator<br>Conste<br>I/Q Inv<br>Band<br>Frequen<br>Symbol Ra                   | /RF Switch:<br>ellation:<br>version:<br>Width:<br>icy (KHz):<br>ite (KBaud):                    | ● Modul<br>ON<br>256Q/<br>NO<br>8M<br>532000<br>6875               | v<br>v<br>All v<br>v | ●Modulator 6<br>ON ▼<br>256QAM<br>NO<br>8M<br>540000<br>6875     | ●Modulator 7<br>[ON ▼]<br>2560AM<br>NO<br>8M<br>548000<br>6875                                                                                                    | <ul> <li>Modulator 8</li> <li>ON ▼</li> <li>256QAM</li> <li>NO</li> <li>8M</li> <li>556000</li> <li>6875</li> </ul> |   |
| Modulator<br>Conste<br>I/Q Inv<br>Band<br>Frequen<br>Symbol Ra<br>NIT I          | r/RF Switch:<br>ellation:<br>version:<br>Width:<br>ucy (KHz):<br>te (KBaud):<br>Filter:         | ●Modul<br>ON<br>2560/<br>NO<br>8M<br>532000<br>6875<br>Disab       | v<br>v<br>v<br>v     | ●Modulator 6<br>ON ▼<br>256QAM<br>NO<br>8M<br>540000<br>6875<br> | ← Modulator 7<br>ON ▼]<br>256QAM<br>NO<br>8M<br>548000<br>6875<br>                                                                                                    |                                                                                                    |   |
| Modulator<br>Conste<br>I/Q Inv<br>Band<br>Frequen<br>Symbol Ra<br>NIT I<br>NIT I | /RF Switch:<br>ellation:<br>version:<br>width:<br>icy (KHz):<br>ite (KBaud):<br>Filter:<br>PID: | ●Modul<br>ON<br>2560/<br>NO<br>8M<br>532000<br>6875<br>Disab<br>16 | lator 5              | ●Modulator 6<br>ON ▼<br>256QAM<br>NO<br>8M<br>540000<br>6875<br> | ●Modulator 7<br>ON ▼<br>256QAM<br>NO<br>8M<br>544000<br>6875<br>                                                                                                    | ■Modulator 8 ON ▼ 256QAM NO 8M 556000 6875                                                                          |   |

Step7: to enter Frequency and Symbol rate, this just for Modulator-1 and Modulator-5, the reset will increased following up according to bandwidth.

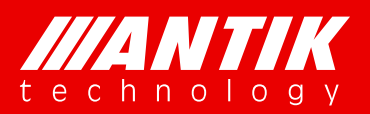

Solution . System .

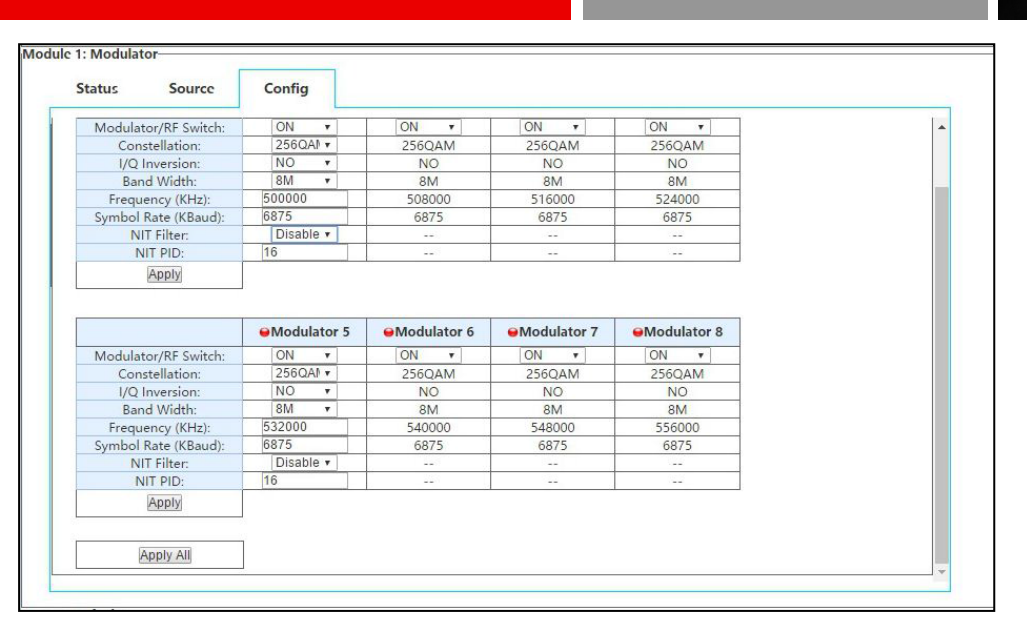

Step8: to setup NIT filter, it will pass NIT if the option is enable, Disable will not pass through NIT. NIT PID is for customer defined PID which instead NIT pass through.

| Status Source                                                                                                    | Config                                                                |                              |                                      |                                          |  |
|----------------------------------------------------------------------------------------------------|-----------------------------------------------------------------------|------------------------------|--------------------------------------|------------------------------------------|--|
| Andulator Settings                                                                                                    |                                                                       |                              |                                      |                                          |  |
| RF Level(80-110)(dBuV):                                                                                                    | 92                                                                    | ]                            |                                      |                                          |  |
|                                                                                                    | Modulator 1                                                           | Modulator 2                  | Modulator 3                          | ⊌Modulator 4                             |  |
| Modulator/RF Switch:                                                                                                    | ON V                                                                  | ON V                         | ON T                                 | ON V                                     |  |
| Constellation:                                                                                                    | 256QAI •                                                              | 256QAM                       | 256QAM                               | 256QAM                                   |  |
| I/Q Inversion:                                                                                                    | NO V                                                                  | NO                           | NO                                   | NO                                       |  |
| Band Width:                                                                                                    | 8M 🔻                                                                  | 8M                           | 8M                                   | 8M                                       |  |
| Frequency (KHz):                                                                                                    | 500000                                                                | 508000                       | 516000                               | 524000                                   |  |
| Symbol Rate (KBaud):                                                                                                    | 6875                                                                  | 6875                         | 6875                                 | 6875                                     |  |
| NIT Filter:                                                                                                    | Disable •                                                             |                              |                                      |                                          |  |
| NIT PID:                                                                                                    | 1 Enable                                                              |                              |                                      |                                          |  |
| Apply                                                                                                    | Disable                                                               | 10 D                         |                                      |                                          |  |
|                                                                                                    | Modulator 5                                                           | ⊖Modulator 6                 | ⊖Modulator 7                         | ●Modulator 8                             |  |
|                                                                                                    |                                                                       |                              |                                      | ON T                                     |  |
| Modulator/RF Switch:                                                                                                    | ON V                                                                  | ON V                         | ON 🔻                                 |                                          |  |
| Modulator/RF Switch:<br>Constellation:                                                                                                    | ON *<br>256QAI *                                                      | 0N •<br>256QAM               | 256QAM                               | 256QAM                                   |  |
| Modulator/RF Switch:<br>Constellation:<br>I/Q Inversion:                                                                                       | ON *<br>256QAI *<br>NO *                                              | ON V<br>256QAM<br>NO         | 256QAM<br>NO                         | 256QAM<br>NO                             |  |
| Modulator/RF Switch:<br>Constellation:<br>I/Q Inversion:<br>Band Width:                                                                        | ON *<br>256QAI *<br>NO *<br>8M *                                      | 0N  256QAM NO 8M             | 256QAM<br>NO<br>8M                   | 256QAM<br>NO<br>8M                       |  |
| Modulator/RF Switch:<br>Constellation:<br>I/Q Inversion:<br>Band Width:<br>Frequency (KHz):                                                    | 0N v<br>256QAl v<br>NO v<br>8M v<br>532000                            | ON  256QAM NO 8M 540000      | 0N •<br>256QAM<br>NO<br>8M<br>548000 | 256QAM<br>NO<br>8M<br>556000             |  |
| Modulator/RF Switch:<br>Constellation:<br>I/Q Inversion:<br>Band Width:<br>Frequency (KHz):<br>Symbol Rate (KBaud):                            | ON                                                                    | ON  256QAM NO 8M 540000 6875 | ON                                   | 256QAM<br>NO<br>8M<br>556000<br>6875     |  |
| Modulator/RF Switch:<br>Constellation:<br>I/Q Inversion:<br>Band Width:<br>Frequency (KHz):<br>Symbol Rate (KBaud):<br>NIT Filter:             | ON                                                                    | ON  256QAM NO 8M 540000 6875 | ON  256QAM NO 8M 548000 6875         | 256QAM<br>NO<br>8M<br>556000<br>6875     |  |
| Modulator/RF Switch:<br>Constellation:<br>I/Q Inversion:<br>Band Width:<br>Frequency (KHz):<br>Symbol Rate (KBaud):<br>NIT Filter:<br>NIT PID: | ON ¥<br>256QAI ¥<br>NO ¥<br>8M ¥<br>532000<br>6875<br>Disable ¥<br>16 | ON                           | ON  256QAM NO 8M 548000 6875         | 256QAM<br>NO<br>8M<br>555600<br>6875<br> |  |

Step9: after all setups, need to click Apply to save and enable all of them.

### 4.2.7. C01MOD (8 x QAM/4 x COFDM Modulator Module)

Under development!!!

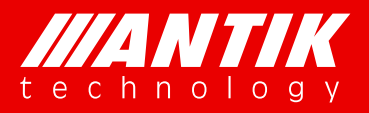

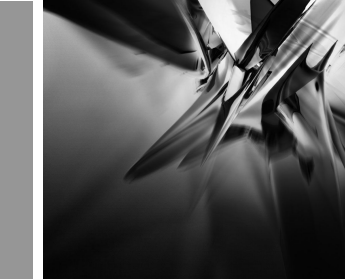

Solution . System .

### 4.2.8. C01ASI (5 x ASI Input/Output Module)

This is a 5 BNC for ASI input and output software option card. User can define the input and output via Web interface configuration. And there is additional option for demodulating T2MI.

This Status page will show bitrate input or output from each of 5 BNC.

| Statur               | Source    |           | 51        |           |            |  |
|----------------------|-----------|-----------|-----------|-----------|------------|--|
| Status               | Source    | A         | 51        |           |            |  |
|                      | ⊖ASI-1 In | eASI-2 In | ⊖ASI-3 In | eASI-4 In | ⊖ASI-5 Out |  |
| Total Bitrate (Mbps) | 0.000000  | 0.000000  | 0.000000  | 0.000000  | 0.000000   |  |
| Valid Bitrate (Mbps) | 0.000000  | 0.000000  | 0.000000  | 0.000000  | 0.000000   |  |
|                      |           |           |           |           |            |  |
|                      |           |           |           |           |            |  |
|                      |           |           |           |           |            |  |
|                      |           |           |           |           |            |  |
|                      |           |           |           |           |            |  |
|                      |           |           |           |           |            |  |
|                      |           |           |           |           |            |  |
|                      |           |           |           |           |            |  |
|                      |           |           |           |           |            |  |
|                      |           |           |           |           |            |  |
|                      |           |           |           |           |            |  |
|                      |           |           |           |           |            |  |

Status

This Source page just for ASI output option. If the BNC configured as input, there is no option on this page. When the BNC configured as Output, user will see options as below. User needs to select card module as picture or M/B first ASI output-1, and then select stream from the shown source as picture ASI output-2.

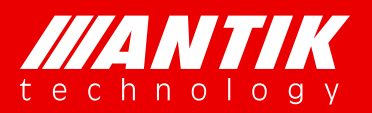

Solution . System .

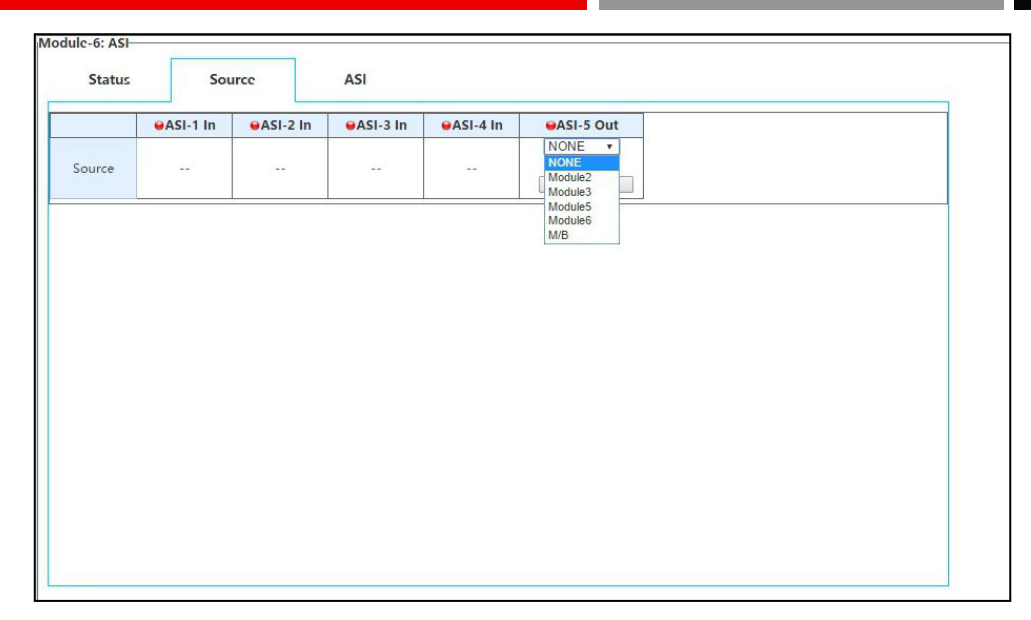

#### ASI output-1

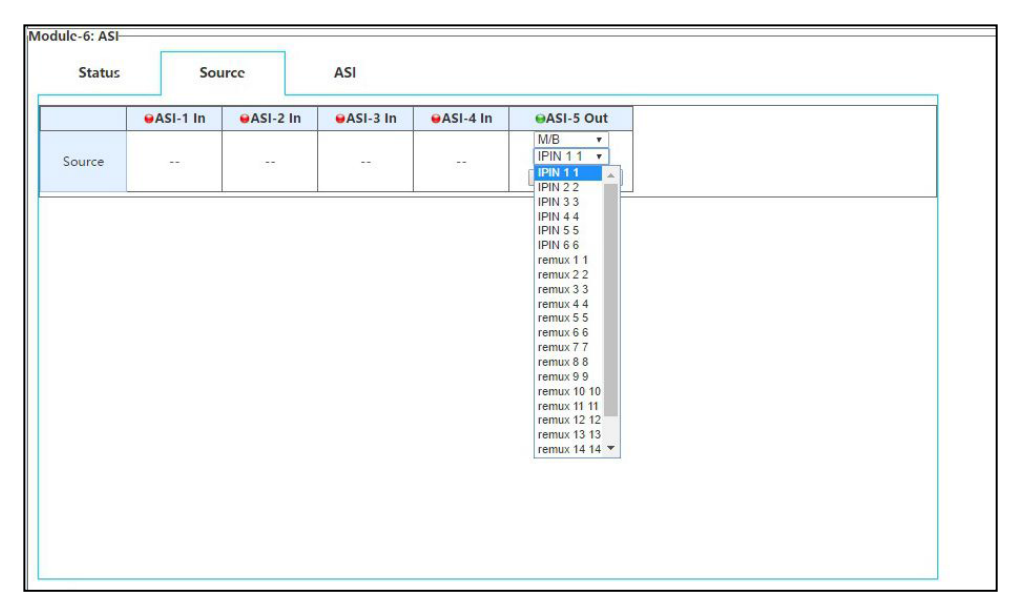

ASI output-2

The ASI page is for configure BNC, input or output. There are two options for each BNC, ASI In or ASI Out.

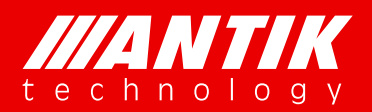

Solution . System .

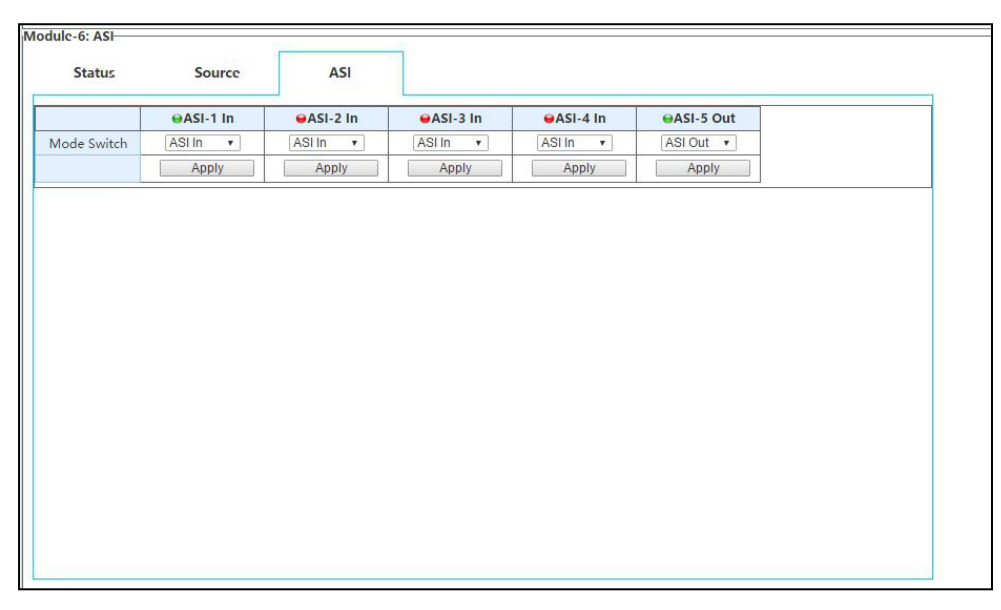

#### BNC configure

For special using, user can set this card mode as T2MI mode, as picture showed below. After setup as T2MI mode, BNC 5 will fixed as ASI input for T2MI function.

| P Version:                 | 011b Tempe   | rature 1: 32.0 ℃ |           |                               |            |  |
|----------------------------|--------------|------------------|-----------|-------------------------------|------------|--|
| SA Version:<br>EB Version: | 000d<br>0008 |                  | Mode:     | T2-MI Mode + Appl<br>ASI Mode | 2          |  |
| c-6: ASI                   |              |                  | _         | T2-MI Mode                    |            |  |
| Status                     | Source       | ASI              |           |                               |            |  |
|                            | ⊖ASI-1 In    | ●ASI-2 In        | ⊖ASI-3 In | ●ASI-4 In                     | ⊖ASI-5 Out |  |
| ode Switch                 | ASI In 🔻     | ASI In 🔻         | ASI In 🔻  | ASI In 🔻                      | ASI Out 🔻  |  |
|                            | Apply        | Apply            | Apply     | Apply                         | Apply      |  |
|                            | Apply        | Apply            | Apply     | Apply                         | Apply      |  |
|                            |              |                  |           |                               |            |  |
|                            |              |                  |           |                               |            |  |
|                            |              |                  |           |                               |            |  |
|                            |              |                  |           |                               |            |  |
|                            |              |                  |           |                               |            |  |
|                            |              |                  |           |                               |            |  |
|                            |              |                  |           |                               |            |  |
|                            |              |                  |           |                               |            |  |
|                            |              |                  |           |                               |            |  |

#### Mode option

T2MI page will show up when the card set as T2MI mode. It will support demodulate 4 PLPs at same time. As below, user will see PLP ID List on left. There will be PLP IDs if the input stream included.

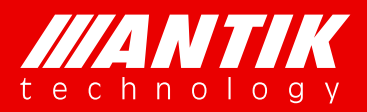

Solution . System .

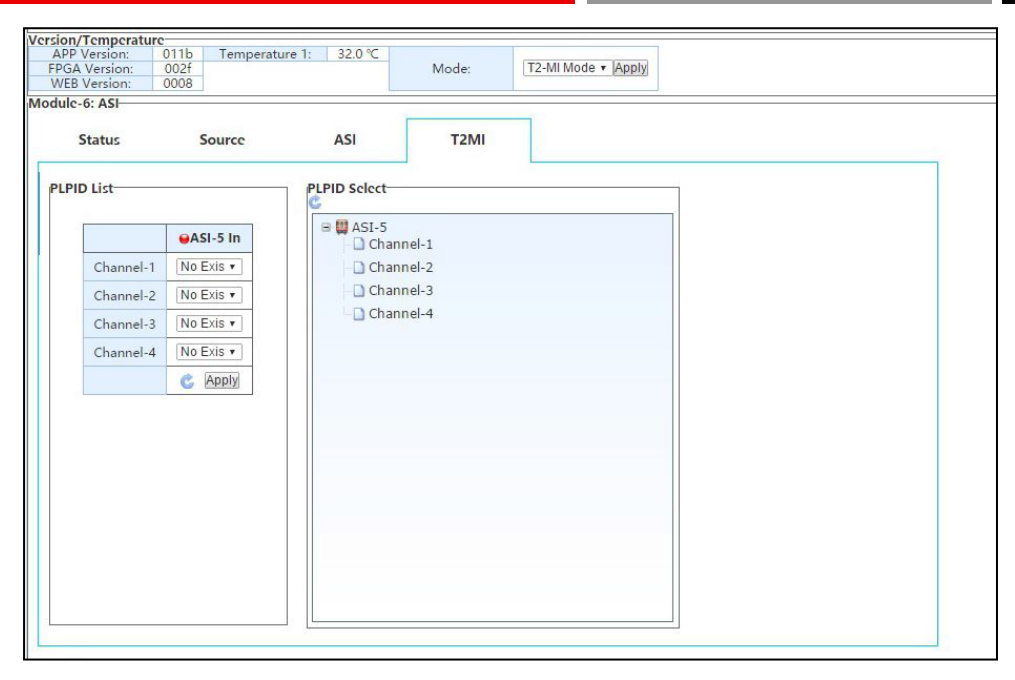

T2MI configure

### 4.2.9. P01DA (2 x DS3 Input/2 x DS3 Output/1 x ASI Adaptor Module)

Under development!!!

### 4.2.10. D01PA (2 x Channels Multi-format Signal SD/HD Decoder Module)

This the decoder card is two channels decoders with HDMI and CVBS interfaces. User can select stream from source menu and to configure the decoding on Decoder menu. Status page will show current decoding services status.

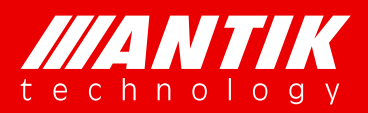

Solution . System .

| Status                   | Source D            | ecoder       |              |
|--------------------------|---------------------|--------------|--------------|
|                          |                     | Decoder-1    | Decoder-2    |
| AV Decedien Status       | Video Decoding      | ⊖No TS Input | ⊖No TS Input |
| AV Decound Status        | Audio Decoding      | ●No TS Input | ●No TS Input |
|                          | Service Type        |              |              |
| Service Na<br>Provider N | Service Name        |              |              |
|                          | Provider Name       |              | 275          |
| service information      | Service ID          |              |              |
|                          | PMT PID             | 229          | 100          |
|                          | PCR PID             |              | 100          |
|                          | Video PID           |              |              |
| Midee Jeferreaties       | Stream Type         |              |              |
| video information        | Video Standard      |              |              |
|                          | Aspect Ratio        | 220          |              |
| A distant                | Audio-1 PID         |              |              |
| Audio information        | Audio-1 Stream Type |              |              |

Decoder Status

Below is the procedure for setup Decoder:

Step1: select module or M/B which will be used for decoder and select stream from the selected module or M/B;

| odule-4: Decoder |                                    |            |        |
|------------------|------------------------------------|------------|--------|
| Status           | Source                             | Decoder    |        |
| ource            |                                    |            |        |
|                  | Decoder-                           | 1 Decoder- | 2      |
| Source           | NONE<br>NONE<br>Module2<br>Module3 | Apply Sr   | T<br>T |
|                  | Module5<br>Module6                 |            |        |
|                  | M/B                                |            |        |
|                  |                                    |            |        |
|                  |                                    |            |        |
|                  |                                    |            |        |
|                  |                                    |            |        |
|                  |                                    |            |        |
|                  |                                    |            |        |
|                  |                                    |            |        |
|                  |                                    |            |        |
|                  |                                    |            |        |
|                  |                                    |            |        |
|                  |                                    |            |        |
|                  |                                    |            |        |
|                  |                                    |            |        |
|                  |                                    |            |        |
|                  |                                    |            |        |

Decoder source-1

Step2: select which service will be used for decoding, user will see output from HDMI or CVBS after this step.Please refer Status page if there is no output. The possible issue could be the service is encrypted.

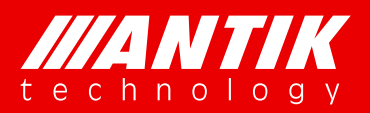

Solution . System .

| sogradicitation d  |              |              |
|--------------------|--------------|--------------|
| program            | Decoder-1    | Decoder-2    |
| Program            | No program 🔻 | No program 🔻 |
|                    | Apply        | Apply        |
| Video Settings     |              |              |
|                    | Decoder-1    | Decoder-2    |
| Video Resolution   | Auto 🔻       | Auto 🔻       |
| Aspect Ratio       | Auto 🔻       | Auto 🔹       |
| CVBS PAL SUB       | PAL-BDGHI 🔻  | PAL-BDGHI •  |
| CVBS NTSC SUB      | NTSCM .      | NTSCM .      |
|                    | Apply        | Apply        |
| Audio Settings     |              | 1            |
|                    | Decoder-1    | Decoder-2    |
| Audio Analog Level | 0            | 0            |
| Audio Mode         | Auto 🔻       | Auto 🔻       |
|                    | Apply        | Apply        |
|                    |              |              |

Decoder

Step3: user can adjust out video resolution if user want to see the particular resolution.

|                    |                       | -            |
|--------------------|-----------------------|--------------|
| rogram             | Decoder-1             | Decoder-2    |
| Program            | No program 🔹          | No program 🔻 |
| _                  | Apply                 | Apply        |
| video Settings     |                       |              |
|                    | Decoder-1             | Decoder-2    |
| Video Resolution   | Auto 🔹                | Auto 🔻       |
| Aspect Ratio       | Auto<br>576L25        | Auto 🔻       |
| CVBS PAL SUB       | 4801 29.97            | PAL-BDGHI •  |
| CVBS NTSC SUB      | 720P 50<br>720P 59.94 | NTSCM •      |
|                    | 720P 60<br>1080I 25   | Apply        |
| Audio Settings     | 10801 29.97           | 1            |
| -                  | Decoaer-1             | Decoder-2    |
| Audio Analog Level | 0                     | 0            |
| Audio Mode         | Auto 🔻                | Auto 🔻       |
|                    | Apply                 | Apply        |

#### Resolution configure

Step4: user can adjust out Aspect Ratio too if user want to see the particular aspect ratio.

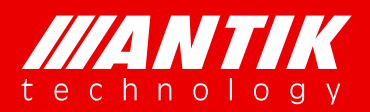

Solution . System .

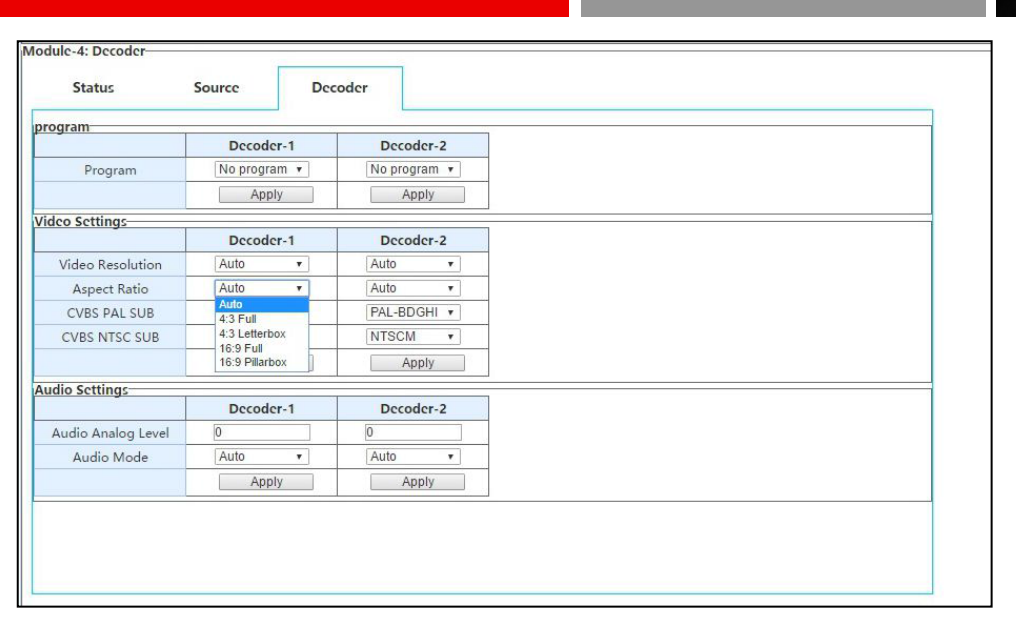

#### Aspect Ratio

Step5: user can use default setting under most situation, and configure it as required.

| program                          |                      |                      |
|----------------------------------|----------------------|----------------------|
|                                  | Decoder-1            | Decoder-2            |
| Program                          | No program 🔻         | No program 🔻         |
|                                  | Apply                | Apply                |
| /ideo Settings                   |                      |                      |
|                                  | Decoder-1            | Decoder-2            |
| Video Resolution                 | Auto 🔻               | Auto 🔻               |
| Aspect Ratio                     | Auto 🔻               | Auto 🔻               |
| CVBS PAL SUB                     | PAL-BDGHI •          | PAL-BDGHI •          |
| CVBS NTSC SUB                    | PAL-BDGHI<br>PALN    | NTSCM •              |
|                                  | PALN_C<br>SECAM      | Apply                |
| Audio Settings                   |                      | 1                    |
|                                  | Decoder-1            | Decoder-2            |
| Audio Analog Level               | 0                    | 0                    |
| Audio Mode                       | Auto 🔻               | Auto 🔻               |
|                                  | Apply                | Apply                |
| Audio Analog Level<br>Audio Mode | 0<br>Auto •<br>Apply | 0<br>Auto •<br>Apply |

#### CVBS PAL

Step6: Audio mode include Auto, Stereo, Mono, Left and right. User can configure it as required.

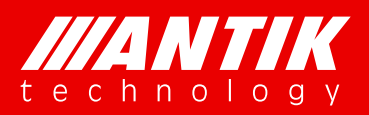

Solution . System .

| Status             | Source De      | coder        |
|--------------------|----------------|--------------|
| rogram             |                |              |
| 5                  | Decoder-1      | Decoder-2    |
| Program            | No program 🔻   | No program 🔻 |
|                    | Apply          | Apply        |
| /ideo Settings     |                | 1            |
|                    | Decoder-1      | Decoder-2    |
| Video Resolution   | Auto 🔻         | Auto 🔻       |
| Aspect Ratio       | Auto 🔹         | Auto 🔻       |
| CVBS PAL SUB       | PAL-BDGHI •    | SECAM 🔻      |
| CVBS NTSC SUB      | NTSCM .        | NTSCM V      |
|                    | Apply          | Apply        |
| Audio Settings     |                |              |
|                    | Decoder-1      | Decoder-2    |
| Audio Analog Level | 0              | 0            |
| Audio Mode         | Auto 🔹         | Auto 🔻       |
|                    | Auto<br>Stereo | Apply        |
|                    | Mono           |              |
|                    | Right          |              |
|                    |                |              |

### 4.2.11. P01EC (4 x HDMI MPEG-2/H.264 Transcoder/Encoder Module)

This the HDMI encoder card of GX-5000. It supports 4 channels HDMI encoder, and it can be used as a transcoder too. The 4 encoders are independent hardware, the options for each encoder will not effect others. Specially, there is a simple remux core on the card, user can use the remux to manage the streams after encoding or transcoding.

| Output Status    | Mux           | 1               | 2             | 3             | 4              |
|------------------|---------------|-----------------|---------------|---------------|----------------|
| Juiput Status    | encoder-1     | eEncoder-2      | encoder-3     | encoder-4     | encoder<br>Mux |
| Total Bitrate:   | 3.578624Mbps  | 3.578624Mbps    | 3.578624Mbps  | 3.578624Mbps  | 18.000000Mbp   |
| Valid Bitrate:   | 0.051136Mbps  | 3.304896Mbps    | 0.054144Mbps  | 0.054144Mbps  | 3.434440Mbps   |
| Service<br>Name: | HDTV Encoder1 | HDTV Encoder2   | HDTV Encoder3 | HDTV Encoder4 |                |
| /ideo Input For  | rmat          | 1               | -             |               |                |
|                  | ⊌Video-1      | €Video-2        | €Video-3      | eVideo-       | 4              |
| Input Format:    | 2000          | 720x576i 25     |               | (0.00)        |                |
| larm             |               |                 |               | 355           |                |
| Encoder-1:       | Inp           | ut Missing      |               |               |                |
| Encoder-2:       | Form          | at is Different |               | 27571         |                |
| Encoder-3:       | Inp           | ut Missing      |               |               |                |
| Encoder-4:       | Inp           | ut Missing      |               |               |                |
| Encoder<br>Mux:  |               |                 |               |               |                |

**Encoder Status** 

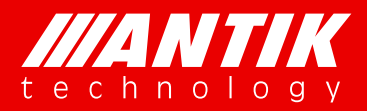

Solution . System .

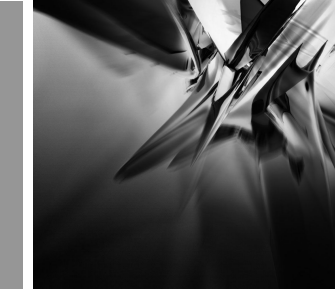

#### Quick setup example:

Step1: select on encoder page from encoder 1 to 4.

| Operation Mode:            | MPEG2 To H264 V   | Encoder Bit Rate:          | 3800             |
|----------------------------|-------------------|----------------------------|------------------|
| /ideo Settings             |                   |                            |                  |
| Video Rate Ctl:            | CBR 🔻             | Input Video Format:        | 720x480i 29.97 • |
| Video Bit Rate (kb/s):     | 3000              | Aspect Ratio:              | 16:9 🔹           |
| Video Max Bit Rate (kb/s): | 3300              | Video Min Bit Rate (kb/s): | 0                |
| GOP Size:                  | 52                | GOP Structrue:             | IBBBP v          |
| GOP Adaptive:              | ON v              | Output Video Format:       | Auto Settings 🔹  |
| Output Horizontal:         | 720               | Output Vertical:           | 576              |
| Frame Format:              | Progressive •     | Input Format Adaptive:     | OFF 🔻            |
| Audio Settings             |                   |                            |                  |
| Audio Channel Mode:        | Stereo 🔻          | Audio Format:              | MPEG-1 layer2 •  |
| Audio Bit Rate (kbps):     | 128 *             | Audio Level:               | 0 dB 🔹           |
| Advanced Settings          |                   |                            |                  |
| Output PMT PID:            | 1003              | Output Video PID:          | 1001             |
| Output Audio PID:          | 1002              | Output Service ID:         | 1000             |
| Output PCR PID:            | 8001              | Output Service Name:       | HDTV Encoder1    |
| Null Packets Filter:       | OFF v             | Service Provider Name:     | Service Provider |
| ranscoder Program          | ~ ~ ~             |                            |                  |
| Program Source:            | transcoder-1 So 🔻 |                            |                  |
| Input Program List:        | No Program 🔻      | Transcoder Audio PID:      | No Audio 🔻       |

Step2: configure the card operation mode, H264 or MPEG2 encoding or MPEG2 To H264 transcoding. Encoder Bit Rate is for encoding output bit rate, Video + Audio + Null packets.

| Operation Mode:            | MPEG2 To H264 Y        | Encoder Bit Rate:          | 3800             |  |  |
|----------------------------|------------------------|----------------------------|------------------|--|--|
| video Settings             | H264                   |                            |                  |  |  |
| Video Rate Ctl:            | MPEG2<br>MPEG2 To H264 | Input Video Format:        | 720x480i 29.97 • |  |  |
| Video Bit Rate (kb/s):     | H264 To H264           | Aspect Ratio:              | 16:9 🔻           |  |  |
| Video Max Bit Rate (kb/s): | H264 To MPEG2          | Video Min Bit Rate (kb/s): | 0                |  |  |
| GOP Size:                  | MPEG2 To MPEG2         | GOP Structrue:             | IBBBP •          |  |  |
| GOP Adaptive:              | ON 🔻                   | Output Video Format:       | Auto Settings 🔹  |  |  |
| Output Horizontal:         | 720                    | Output Vertical:           | 576              |  |  |
| Frame Format:              | Progressive •          | Input Format Adaptive:     | OFF •            |  |  |
| Audio Settings             |                        |                            |                  |  |  |
| Audio Channel Mode:        | Stereo 🔹               | Audio Format:              | MPEG-1 layer2 •  |  |  |
| Audio Bit Rate (kbps):     | 128 •                  | Audio Level:               | 0 dB 🔹           |  |  |
| Advanced Settings          |                        |                            |                  |  |  |
| Output PMT PID:            | 1003                   | Output Video PID:          | 1001             |  |  |
| Output Audio PID:          | 1002                   | Output Service ID:         | 1000             |  |  |
| Output PCR PID:            | 8001                   | Output Service Name:       | HDTV Encoder1    |  |  |
| Null Packets Filter:       | OFF 🔹                  | Service Provider Name:     | Service Provider |  |  |
| Transcoder Program         |                        | 8                          |                  |  |  |
| Program Source:            | transcoder-1 So •      |                            | -                |  |  |
| Input Program List:        | No Program 🔹           | Transcoder Audio PID:      | No Audio 🔹       |  |  |

Step3: user can select Video Rate control from CBR and VBR.

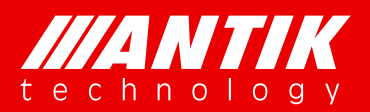

Solution . System .

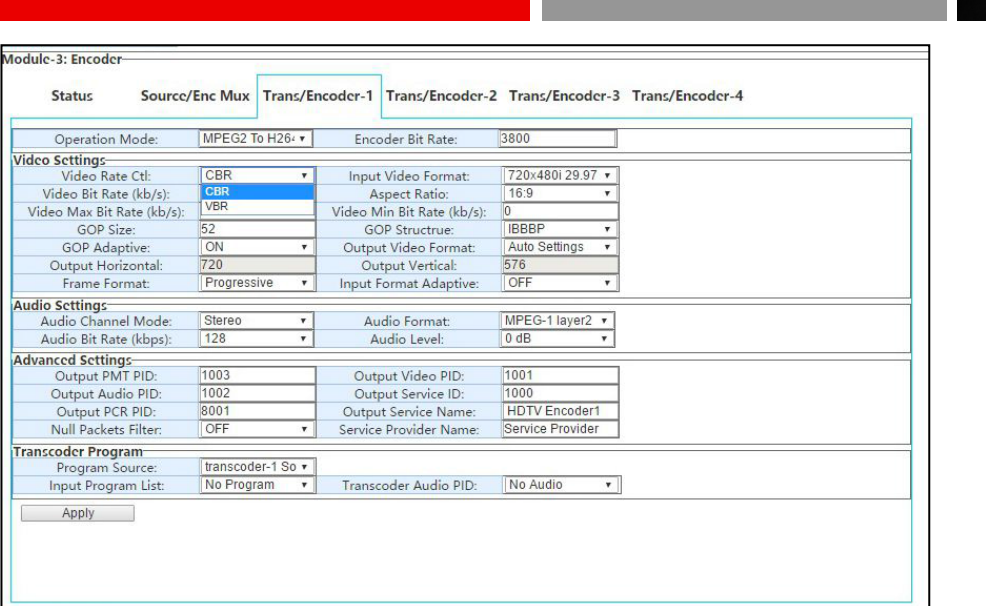

Step4: user can setup video bit rate, video max bit rate and video min bit rate. The difference between Max and Min is the range for video encoding or transcoding. Aspect Ratio will be 16:9 or 4:3.

| Operation Mode:       | MPEG2      | To H264 🔻  | Enco    | der Bit Rate:       | 3800            |     |
|-----------------------|------------|------------|---------|---------------------|-----------------|-----|
| Video Settings        |            |            |         |                     |                 | - 2 |
| Video Rate Ctl:       | CBR        | T          | Input   | Video Format:       | 720x480i 29.97  | •   |
| Video Bit Rate (kb/   | s): 3000   |            | As      | pect Ratio:         | 16:9            | ۲   |
| Video Max Bit Rate (k | b/s): 3300 |            | Video M | in Bit Rate (kb/s): | 0               |     |
| GOP Size:             | 52         |            | GO      | P Structrue:        | IBBBP           | ٣   |
| GOP Adaptive:         | ON         | <b>T</b>   | Outpu   | t Video Format:     | Auto Settings   |     |
| Output Horizonta      | l: 720     |            | Out     | put Vertical:       | 576             |     |
| Frame Format:         | Progres    | sive 🔻     | Input F | ormat Adaptive:     | OFF             | ۳   |
| Audio Settings        |            |            |         |                     |                 | _   |
| Audio Channel Mod     | de: Stereo | 7          | Au      | dio Format:         | MPEG-1 layer2   | ۳   |
| Audio Bit Rate (kbp   | s): 128    | 7          | Au      | udio Level:         | 0 dB            | •   |
| Advanced Settings     |            |            |         |                     |                 |     |
| Output PMT PID:       | 1003       |            | Outp    | out Video PID:      | 1001            |     |
| Output Audio PID      | : 1002     |            | Outp    | out Service ID:     | 1000            |     |
| Output PCR PID:       | 8001       |            | Outpu   | t Service Name:     | HDTV Encoder    | 1   |
| Null Packets Filter   | OFF        | •          | Service | Provider Name:      | Service Provide | r   |
| Transcoder Program    |            |            |         |                     |                 |     |
| Program Source:       | transcoo   | ier-1 So 🔻 |         |                     | -               |     |
| 1                     | t: No Prog | ram 🔻      | Transc  | oder Audio PID:     | No Audio        |     |

Step5: GOP size option will be enabled while the GOP Adaptive option is OFF. GOP Structure will IBBP, IPPP, IBP and IBBBP four options.

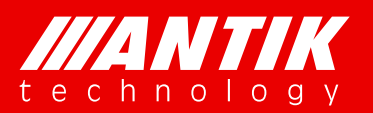

Solution . System .

| Operation Mode:            | MPEG2 To   | H264 7   | Encoder Bit Rate:          | 3800            |     |
|----------------------------|------------|----------|----------------------------|-----------------|-----|
| /ideo Settings             |            |          |                            |                 |     |
| Video Rate Ctl:            | CBR        | •        | Input Video Format:        | 720x480i 29.9   | 7 • |
| Video Bit Rate (kb/        | s): 3000   |          | Aspect Ratio:              | 16:9            | ٣   |
| Video Max Bit Rate (k      | b/s): 3300 |          | Video Min Bit Rate (kb/s): | 0               |     |
| GOP Size:                  | 52         |          | GOP Structrue:             | IBBBP           | ٣   |
| GOP Adaptive:              | ON         | •        | Output Video Format:       | Auto Settings   |     |
| Output Horizontal          | : OFF      |          | Output Vertical:           | 576             |     |
| Frame Format:              | ON         |          | Input Format Adaptive:     | OFF             | ۲   |
| Audio Settings             |            |          |                            |                 | _   |
| Audio Channel Moo          | le: Stereo | <b>T</b> | Audio Format:              | MPEG-1 layer2   | ۳   |
| Audio Bit Rate (kbp        | s): 128    | 7        | Audio Level:               | 0 dB            | •   |
| Advanced Settings          | 1.22       |          |                            | 11 years        | _   |
| Output PMT PID:            | 1003       |          | Output Video PID:          | 1001            |     |
| Output Audio PID           | 1002       |          | Output Service ID:         | 1000            |     |
| Output PCR PID:            | 8001       |          | Output Service Name:       | HDTV Encoder    | 1   |
| Null Packets Filter        | OFF        | •        | Service Provider Name:     | Service Provide | Г   |
| Franscoder Program         |            |          |                            |                 |     |
| Program Source:            | transcoder | -1 So 🔻  |                            | _               | _   |
| Increase Data surgery Link | No Program | m 🔹      | Transcoder Audio PID:      | No Audio        | ۲   |

Step6: The Output Horizontal and Vertical can be enabled when the Output video format is Manual Settings. If it is Auto Settings, video output format will be same as input. The Input Format adaptive is for recognize input video format automatically. The Input video format menu will be disabled if it is ON. And, there will be one more option if the module card Operation Mode is encoding(option: h264 and MPEG2). It is Low delay mode. The delay could be less than 100ms if it is on.

|                            |                                                                                                    | L                          |                                                                                                    |
|----------------------------|----------------------------------------------------------------------------------------------------|----------------------------|----------------------------------------------------------------------------------------------------|
| Operation Mode:            | MPEG2 To H264 V                                                                                                 | Encoder Bit Rate:          | 3800                                                                                                    |
| /ideo Settings             |                                                                                                    | 3                          |                                                                                                    |
| Video Rate Ctl:            | CBR 🔻                                                                                                    | Input Video Format:        | 720x480i 29.97 •                                                                                                    |
| Video Bit Rate (kb/s):     | 3000                                                                                                    | Aspect Ratio:              | 16:9 •                                                                                                    |
| Video Max Bit Rate (kb/s): | 3300                                                                                                    | Video Min Bit Rate (kb/s): | 0                                                                                                    |
| GOP Size:                  | 52                                                                                                    | GOP Structrue:             | IBBBP •                                                                                                    |
| GOP Adaptive:              | ON T                                                                                                    | Output Video Format:       | Auto Settings •                                                                                                    |
| Output Horizontal:         | 720                                                                                                    | Output Vertical:           | Auto Settings                                                                                                    |
| Frame Format:              | Progressive *                                                                                                   | Input Format Adaptive:     | Manual Settings                                                                                                    |
| Audio Settings             |                                                                                                    |                            |                                                                                                    |
| Audio Channel Mode:        | Stereo 🔻                                                                                                    | Audio Format:              | MPEG-1 layer2 •                                                                                                    |
| Audio Bit Rate (kbps):     | 128 •                                                                                                    | Audio Level:               | 0 dB 🔹                                                                                                    |
| Advanced Settings          |                                                                                                    |                            |                                                                                                    |
| Output PMT PID:            | 1003                                                                                                    | Output Video PID:          | 1001                                                                                                    |
| Output Audio PID:          | 1002                                                                                                    | Output Service ID:         | 1000                                                                                                    |
| Output PCR PID:            | 8001                                                                                                    | Output Service Name:       | HDTV Encoder1                                                                                                    |
| Null Packets Filter:       | OFF v                                                                                                    | Service Provider Name:     | Service Provider                                                                                                    |
| ranscoder Program          |                                                                                                    |                            |                                                                                                    |
|                            | transcoder-1 So 🔻                                                                                               |                            | A second second s |
| Program Source:            | the second second second second second second second second second second second second second second second se |                            |                                                                                                    |

Step7: There are four options of Audio Settings, such as Audio Channel Mode, Audio Format, Audio Bit rate and Audio level.

Audio Channel Mode: Stereo and Mono.

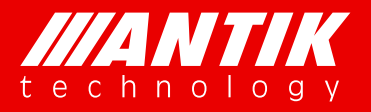

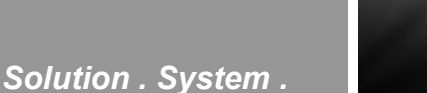

Audio Format: set the audio compression format MPEG-1 Layer II, MPEG-2 AAC LC, MPEG-4 AAC LC, MPEG-2 AAC HE-V1, MPEG-4 AAC HE-V1, MPEG-2 AAC HE-V2, MPEG-4 AAC HE-V2

Audio Bit Rate: Set the audio bitrate, available options: 64k bps /96k bps /112k bps /128k bps /160k bps /192k bps /224k bps /256k bps /320k bps /384k bps

Audio Level: Set the gain of output volume from -7dB to +12dB.

| Operation Mode:     H264 <ul> <li>Encoder Bit Rate:</li> <li>3800</li> </ul> Video Settings-         Input Video Format:         720x480i 29.97           Video Bit Rate (kb/s):         3000         Aspect Ratio:         16.9           Video Bit Rate (kb/s):         3300         Video Min Bit Rate (kb/s):         0           GOP Size:         52         GOP Structrue:         IBBBP         •           GOP Adaptive:         ON         •         Output Video Format:         Manual Settings           Output Horizontal:         720         Output Vertical:         576           Frame Format:         Progressive         Input Format Adaptive:         OFF           Low Delay Mode:         OFF         •         •           Audio Channel Mode:         Stereo         Audio Format:         MPEG-1 layer2 •           Audio Entangs         64         •         •           Output Video PID:         1008         •         •           Output Video PID:         1001         •         •         •                                                                                                    | Status Source/Enc Mux        | Trans/Enc | oder-1 Trans/Encoder-3     | 2 Trans/Encoder-3 | Trans/Encoder-4 |
|----------------------------------------------------------------------------------------------------|------------------------------|-----------|----------------------------|-------------------|-----------------|
| /ideo Scttlings       CBR ▼       Input Video Format:       720x480i 29.97 ▼         Video Bit Rate (kb/s):       3000       Aspect Ratio:       16.9       ▼         Video Bit Rate (kb/s):       3300       Video Min Bit Rate (kb/s):       0       ●         GOP Size:       52       GOP Structrue:       IBBBP       ▼         GOP Adaptive:       ON       ▼       Output Video Format:       Manual Settlings ▼         Output Horizontal:       720       Output Vertical:       576         Frame Format:       Progressive ▼       Input Format Adaptive:       IOFF ▼         Audio Channel Mode:       Stereo ▼       Audio Format:       MPEG-1 layer2 ▼         Audio Bit Rate (kbps):       128       Audio Level:       0 dB       ▼         Output PM TPID:       112       Output Video PID:       1001       0         Output Audio PID:       120       Output Service ID:       1000       1000                                                                                                    | Operation Mode: H264         | Ŧ         | Encoder Bit Rate:          | 3800              |                 |
| Video Rate Ctl:     CBR     Input Video Format:     720x480i 29.97 •       Video Bit Rate (kb/s):     3000     Aspect Ratio:     16.9       Video Mis Bit Rate (kb/s):     3300     Video Mis Bit Rate (kb/s):     0       GOP Size:     52     GOP Structrue:     IBBBP       GOP Adaptive:     ON     Output Video Format:     Manual Settings       Output Horizontal:     720     Output Video Format:     Manual Settings       Low Delay Mode:     OFF     •     •       udio Settings     OFF     •     •       Audio Channel Mode:     Stereo     •     Audio Level:     0 dB       Output Video PID:     112     •     Output Video PID:     1001       Output Video PID:     1001     102     •     •                                                                                                    | Settings                     |           |                            |                   | -               |
| Video Bit Rate (kb/s):     3000     Aspect Ratio:     16:9       Video Max Bit Rate (kb/s):     3300     Video Min Bit Rate (kb/s):     0       GOP Size:     52     GOP Structrue:     IBBBP       GOP Adaptive:     ON     Output Video Format:     Manual Settings       Output Horizontal:     720     Output Vertical:     576       Frame Format:     Progressive     Input Format Adaptive:     IOFF       Low Delay Mode:     OFF        Audio Channel Mode:     Stereo     Audio Format:     MPEG-1 layer2       Audio Bit Rate (kb/s):     128     Audio Level:     0 dB       Output PMT PID:     112     Output Video PID:     1001       Output Audio PID:     120     Output Service ID:     1001                                                                                                    | Video Rate Ctl: CBR          | ۲         | Input Video Format:        | 720x480i 29.97 🔻  |                 |
| Video Max Bit Rate (kb/s):     3300     Video Min Bit Rate (kb/s):     0       GOP Size:     52     GOP Structrue:     IBBBP       GOP Adaptive:     ON     Output Video Format:     Manual Settings       Output Horizontal:     720     Output Vertical:     576       Frame Format:     Progressive     Input Format Adaptive:     IOFF       Audio Channel Mode:     Stereo     Audio Format:     MPEG-1 layer2       Audio Bit Rate (kb/s):     128     Audio Level:     0 dB       Output PMT PID:     112     Output Video PID:     1001       Output Audio PID:     120     Output Service ID:     1001                                                                                                    | /ideo Bit Rate (kb/s): 3000  |           | Aspect Ratio:              | 16:9 🔹            |                 |
| GOP Size:     52     GOP Structrue:     IBBBP       GOP Adaptive:     ON       Output Video Format:     Manual Settings       Output Horizontal:     720     Output Video Format:     Manual Settings       Frame Format:     Progressive     Input Format Adaptive:     OFF       Low Delay Mode:     OFF         Audio Channel Mode:     Stereo     Audio Format:     MPEG-1 layer2       Audio Bit Rate (kbps):     128         Advanced Settings-     64       Output Video PID:     1001       Output Video PID:     1001       Output Video PID:     1001                                                                                                    | eo Max Bit Rate (kb/s): 3300 |           | Video Min Bit Rate (kb/s): | 0                 | 1               |
| GOP Adaptive:     ON        •     Output Video Format:     Manual Settings •       Output Horizontal:     720     Output Vertical:     576       Frame Format:     Progressive •     Input Format Adaptive:     OFF •       Low Delay Mode:     OFF •     •       Audio Channel Mode:     Stereo •     Audio Format:     MPEG-1 layer2 •       Audio Bit Rate (kbps):     128 •     Audio Level:     0 dB •       Output PMT PID:     112     Output Video PID:     1001       Output Audio PID:     120     Output Service ID:     1000                                                                                                    | GOP Size: 52                 |           | GOP Structrue:             | IBBBP •           |                 |
| Output Horizontal:     720     Output Vertical:     576       Frame Format:     Progressive     Input Format Adaptive:     IDFF       Low Delay Mode:     OFF     •       Audio Settings     •     Audio Format:     MPEG-1 layer2 •       Audio Bit Rate (kbps):     128     •     Audio Level:     0 dB       Output PMIT PID:     96     •     •       Output Audio PID:     112     •     Output Video PID:     1001       Output Audio PID:     120     •     •     •                                                                                                    | GOP Adaptive: ON             |           | Output Video Format:       | Manual Settings 🔻 |                 |
| Frame Format:     Progressive     Input Format Adaptive:     OFF       Low Delay Mode:     OFF     •       Audio Scittings     Audio Channel Mode:     Stereo     •       Audio Bit Rate (kbps):     128     •     Audio Level:     0 dB       Advanced Scittings     64       Output PMT PID:     112     Output Video PID:     1001       Output Audio PID:     120     Output Service ID:     1000                                                                                                    | Output Horizontal: 720       |           | Output Vertical:           | 576               |                 |
| Low Delay Mode: OFF   Audio Scttings  Audio Channel Mode: Stereo   Audio Format: MPEG-1 layer2   Audio Bit Rate (kbps): 128   Audio Level: 0 dB  Advanced Scttings  64  Output PMT PID: 112  Output Video PID: 1001  Output Audio PID: 128  Output Service ID: 1000  Output Service ID: 1000  Output Ser | Frame Format: Progress       | ive 🔻     | Input Format Adaptive:     | OFF •             |                 |
| Audio Settings<br>Audio Channel Mode: Stereo  Audio Format: MPEG-1 layer2  Audio Bit Rate (ktps): 128 Audio Level: 0 dB Advanced Settings 64 Output PMT PID: 64 Output Video PID: 1001 Output Audio PID: 120 Output Service ID: 1000 UDBY/Service1                                                                                                    | Low Delay Mode: OFF          | *         |                            |                   | -               |
| Audio Channel Mode:     Stereo     Audio Format:     MPEG-1 layer2       Audio Bit Rate (kbps):     128     Audio Level:     0 dB       Advanced Settings-     64       0     96       Output PMT PID:     112       Output Audio PID:     112       Output Service ID:     1001       Utput Service ID:     1000                                                                                                    | Settings                     |           |                            |                   |                 |
| Audio Bit Rate (kbps):         128         Audio Level:         0 dB           Advanced Settings         64                                                                                                    | udio Channel Mode: Stereo    | τ.        | Audio Format:              | MPEG-1 layer2 •   |                 |
| Advanced Settings         64           Output PMT PID:         96           Output Video PID:         1001           Output Audio PID:         112           Output Service ID:         1000           Output Service ID:         1000                                                                                                    | udio Bit Rate (kbps): 128    |           | Audio Level:               | 0 dB 🔹            |                 |
| Output PMT PID:         96<br>112         Output Video PID:         1001           Output Audio PID:         120         Output Service ID:         1000                                                                                                    | nced Settings 64             |           |                            |                   |                 |
| Output Audio PID: 128 Output Service ID: 1000                                                                                                    | Output PMT PID: 96           |           | Output Video PID:          | 1001              |                 |
| O I I DOD DID I I DO I I DO I I DO I I DO I I DO I I DO I I DO I I DO I I DO I I DO I I DO I I DO I I DO I I DO                                                                                                    | Output Audio PID: 128        |           | Output Service ID:         | 1000              |                 |
| Output PCK PID: 160 Output Service Name: HDTV Encoder1                                                                                                    | Output PCR PID: 160          | 1         | Output Service Name:       | HDTV Encoder1     |                 |
| Null Packets Filter: 192 Service Provider Name: Service Provider                                                                                                    | Null Packets Filter: 192     | 1         | Service Provider Name:     | Service Provider  |                 |
| Language Descriptor: 224                                                                                                    | anguage Descriptor: 224      | 1         |                            |                   |                 |
| 230<br>Apply 320                                                                                                    | 256<br>Apply 320             |           |                            |                   |                 |
| 384                                                                                                    | Аррлу 384                    |           |                            |                   |                 |
|                                                                                                    |                              | -         |                            |                   |                 |
|                                                                                                    |                              |           |                            |                   |                 |
|                                                                                                    |                              |           |                            |                   |                 |

Step7: Advanced Settings is for PSI/SI setup option. User can configure them as required. Null Packets Filter will decide the encoding output stream with null packets or not.

| Video Settings         CBR         Input Video Format:         720x480i 29.97           Video Bit Rate (kb/s):         3000         Aspect Ratio:         16.9           Video Max Bit Rate (kb/s):         3300         Video Min Bit Rate (kb/s):         0           GOP Size:         52         GOP Structrue:         IBBBP           GOP Adaptive:         ON         Output Video Format:         Manual Settings           Output Horizontal:         720         Output Vertical:         576           Frame Format:         IProgressive         Input Format Adaptive:         OFF         | 7 •  |
|----------------------------------------------------------------------------------------------------|------|
| Video Rate Ctl:         CBR         Input Video Format:         720x480i 29.97           Video Bit Rate (kb/s):         3000         Aspect Ratio:         16.9           Video Max Bit Rate (kb/s):         3300         Video Min Bit Rate (kb/s):         0           GOP Size:         52         GOP Structrue:         IBBBP           GOP Adaptive:         ON         Voltage North Video Format:         Manual Settings           Output Horizontal:         720         Output Vertical:         576           Frame Format:         IProgressive         Input Format Adaptive:         OFF | 7 •  |
| Video Bit Rate (kb/s):         3000         Aspect Ratio:         16:9           Video Max Bit Rate (kb/s):         3300         Video Min Bit Rate (kb/s):         0           GOP Size:         52         GOP Stuctrue:         IBBBP           GOP Adaptive:         ON         •         Output Video Format:         Manual Settings           Output Horizontal:         720         Output Vertical:         576           Frame Format:         IProgressive •         Input Format Adaptive:         OFF                                                                                      | *    |
| Video Max Bit Rate (kb/s):         3300         Video Min Bit Rate (kb/s):         0           GOP Size:         52         GOP Structure:         IBBBP           GOP Adaptive:         ON         Output Video Format:         IManual Settings:           Output Horizontal:         720         Output Vertical:         576           Frame Format:         Progressive         Input Format Adaptive:         IOFF                                                                                                    | *    |
| GOP Size:         52         GOP Structrue:         IBBBP           GOP Adaptive:         ON              •             Output Video Format:         Manual Settings           Output Horizontal:         720         Output Vertical:         576           Frame Format:         Progressive         Input Format Adaptive:         OFF           Low Delay Mode:         OFF              •                                                                                                    | *    |
| GOP Adaptive:         ON           Output Video Format:         Manual Settings           Output Horizontal:         720         Output Vertical:         576           Frame Format:         Progressive         Input Format Adaptive:         0FF           Low Delay Mode:         OFF                                                                                                    | 10 - |
| Output Horizontal:         720         Output Vertical:         576           Frame Format:         Progressive •         Input Format Adaptive:         OFF           Low Delay Mode:         OFF •         •                                                                                                    | 13 . |
| Frame Format: Progressive  Input Format Adaptive: OFF Low Delay Mode: OFF                                                                                                    |      |
| Low Delay Mode: OFF 🔹                                                                                                    | ۳    |
|                                                                                                    |      |
| Audio Settings                                                                                                    |      |
| Audio Channel Mode: Stereo 🔹 Audio Format: MPEG-1 layer2 🔹                                                                                                    | ۳    |
| Audio Bit Rate (kbps): 128 • Audio Level: 0 dB •                                                                                                    | •    |
| Advanced Settings                                                                                                    | _    |
| Output PMT PID: 1003 Output Video PID: 1001                                                                                                    |      |
| Output Audio PID: 1002 Output Service ID: 1000                                                                                                    |      |
| Output PCR PID: 8001 Output Service Name: HDTV Encoder1                                                                                                    | 1    |
| Null Packets Filter: OFF     Service Provider Name: Service Provider                                                                                                    | ۱    |
| Language Descriptor: OFF                                                                                                    |      |
| Annhy                                                                                                    |      |

Transcoding function setup is a little different with encoding. User needs to select streams for transcoding first

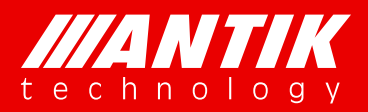

Solution . System .

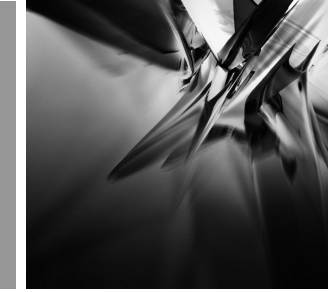

on the page Source/Enc Mux.

| Program Source     Transcoder-1     Transcoder-2     Transcoder-3     Transcoder-3       Program Source:     Modul ▼     Modul ▼     NONE ▼     NONE       S2 tun ▼     Apply     ▼     Apply     ▼       Encoder Mux Bit Rate(Kbps):     18000     Apply     s2 tuner 3 3       s2 tuner 4 4         | Transcoder-1<br>Modul  Transcoder-2<br>S2 tun  Apply S2 tun  Apply S2 tuner 2 2<br>S2 tuner 4 4 Table S2 tuner 4 4 Transcoder-3 Transcoder-4 NONE TOP NONE TOP NON | And Construct     And Construct     And Construct       Program Source:     Image: Construct of the construction of the construction of the | Transcoder-1     Transcoder-2     Transcoder-3       Program Source:     S2 tun V     Apply     S2 tun V     Apply                                               | Transcoder-4 |
|----------------------------------------------------------------------------------------------------|----------------------------------------------------------------------------------------------------|----------------------------------------------------------------------------------------------------|----------------------------------------------------------------------------------------------------|--------------|
| Transcoder-1     Transcoder-2     Transcoder-3     Transcoder-3       Program Source:     Modul ▼     Modul ▼     NONE ▼     NONE       s2 tun ▼     Apply     ▼     Apply     ▼       s2 tun *     Apply     \$2 tuner 1 1     \$2 tuner 2 2       s2 tuner 3 3     \$2 tuner 3 3       s2 tuner 4 4 | Transcoder-1     Transcoder-2     Transcoder-3     Transcoder-4       Modul ▼     Modul ▼     NONE ▼     NONE ▼       s2 tun ▼     Apply     ▼     Apply       s2 tuner 1 1     s2 tuner 2 2     s2 tuner 3 3       s2 tuner 4 4     s2 tuner 4 4                                                                                                    | Transcoder-1     Transcoder-2     Transcoder-3     Transcoder-4       Program Source:     Modul ▼     Modul ▼     NONE ▼     NONE ▼       s2 tun ▼     Apply     \$2 tun ▼     Apply     ▼     Apply       ncoder Mux Settings     s2 tuner 1 1     s2 tuner 2 2     s2 tuner 3 3       Encoder Mux Bit Rate(Kbps):     18000     Apply     \$2 tuner 4 4                                                                                                    | Transcoder-1         Transcoder-2         Transcoder-3           Modul ▼         Modul ▼         NONE ▼           S2 tun ▼         Apply         ▼         Apply | Transcoder-4 |
| Modul ▼     Modul ▼     NONE ▼     NONE ▼       s2 tun ▼     Apply     ▼     Apply     ▼       s2 tun ₹     2 tun ₹ 2     2     52 tun ₹ 3     52 tun ₹ 3       s2 tun ₹ 4     52 tun ₹ 4     52 tun ₹ 4     52 tun ₹ 4                                                                               | Modul         Modul         NONE         NONE           s2 tun         Apply         s2 tun         Apply          Apply           s2 tuner 1         s2 tuner 2         s2 tuner 3         s2 tuner 4         s2 tuner 4                                                                                                    | Program Source:     Modul ▼     Modul ▼     NONE ▼     NONE ▼       s2 tun ▼     Apply     \$2 tun ▼     Apply     ▼     Apply       ncoder Mux Settings     \$2 tuner 1 1     \$2 tuner 2 2     \$2 tuner 2 2       Encoder Mux Bit Rate(Kbps):     18000     Apply     \$2 tuner 3 3       \$2 tuner 4 4                                                                                                    | Modul ▼         Modul ▼         NONE ▼           s2 tun ▼         Apply         ▼         Apply                                                                  |              |
| Program Source:     s2 tun     Apply     s2 tun     Apply       ncoder Mux Settings     s2 tuner 1 1     s2 tuner 2 2       Encoder Mux Bit Rate(Kbps):     18000     Apply       s2 tuner 3 3     s2 tuner 4 4                                                                                       | s2 tun v     Apply     v     Apply       s2 tun v     Apply     v     Apply       s2 tuner 1 1     s2 tuner 2 2       s2 tuner 3 3     s2 tuner 4 4                                                                                                    | Program Source:     s2 tun v     Apply     s2 tun v     Apply     v     Apply       ncoder Mux Settings     s2 tuner 1 1       Encoder Mux Bit Rate(Kbps):     18000     Apply     s2 tuner 2 2       s2 tuner 3 3     s2 tuner 4 4                                                                                                    | Program Source: s2 tun V Apply s2 tun V Apply V Apply                                                                                                    | NONE V       |
| ncoder Mux Settings       82 tuner 1 1         S2 tuner 2 2       52 tuner 3 3         S2 tuner 4 4       52 tuner 4 4                                                                                                    | s2 tuner 1 1           s2 tuner 2 2           s2 tuner 3 3           s2 tuner 4 4                                                                                                    | s2 tuner 1 1       Encoder Mux Bit Rate(Kbps):       18000       Apply       s2 tuner 3 3       s2 tuner 4 4                                                                                                    | s2 tuper 11                                                                                                    | ▼ Apply      |
| Encoder Mux Bit Rate(Kbps): 18000 Apply s2 tuner 2 2<br>s2 tuner 3 3<br>s2 tuner 4 4                                                                                                    | Apply         s2 tuner 2 2           s2 tuner 3 3         s2 tuner 4 4                                                                                                    | Encoder Mux Bit Rate(Kbps): 18000 Apply<br>\$2 tuner 3 3<br>\$2 tuner 4 4                                                                                                    | sz tulet i na                                                                                                    |              |
| s2 tuner 3 3<br>s2 tuner 4 4                                                                                                    | s2 tuner 3 3<br>s2 tuner 4 4                                                                                                    | s2 tuner 3 3<br>s2 tuner 4 4                                                                                                    | Encoder Mux Bit Rate(Kbps): 18000 Apply s2 tuner 2 2                                                                                                    |              |
| S2 tuner 4 4                                                                                                    | S∠ tuner 4 4                                                                                                    | sz uner 4 4                                                                                                    | s2 tuner 3 3                                                                                                    |              |
|                                                                                                    |                                                                                                    |                                                                                                    | s2 tuner 4 4                                                                                                    |              |
|                                                                                                    |                                                                                                    |                                                                                                    | 32 tanoi 4 4                                                                                                    |              |
|                                                                                                    |                                                                                                    |                                                                                                    |                                                                                                    |              |
|                                                                                                    |                                                                                                    |                                                                                                    |                                                                                                    |              |
|                                                                                                    |                                                                                                    |                                                                                                    |                                                                                                    |              |
|                                                                                                    |                                                                                                    |                                                                                                    |                                                                                                    |              |
|                                                                                                    |                                                                                                    |                                                                                                    |                                                                                                    |              |
|                                                                                                    |                                                                                                    |                                                                                                    |                                                                                                    |              |
|                                                                                                    |                                                                                                    |                                                                                                    |                                                                                                    |              |
|                                                                                                    |                                                                                                    |                                                                                                    |                                                                                                    |              |
|                                                                                                    |                                                                                                    |                                                                                                    |                                                                                                    |              |
|                                                                                                    |                                                                                                    |                                                                                                    |                                                                                                    |              |
|                                                                                                    |                                                                                                    |                                                                                                    |                                                                                                    |              |
|                                                                                                    |                                                                                                    |                                                                                                    |                                                                                                    |              |
|                                                                                                    |                                                                                                    |                                                                                                    |                                                                                                    |              |
|                                                                                                    |                                                                                                    |                                                                                                    |                                                                                                    |              |
|                                                                                                    |                                                                                                    |                                                                                                    |                                                                                                    |              |
|                                                                                                    |                                                                                                    |                                                                                                    |                                                                                                    |              |
|                                                                                                    |                                                                                                    |                                                                                                    |                                                                                                    |              |
|                                                                                                    |                                                                                                    |                                                                                                    |                                                                                                    |              |
|                                                                                                    |                                                                                                    |                                                                                                    |                                                                                                    |              |
|                                                                                                    |                                                                                                    |                                                                                                    |                                                                                                    |              |
|                                                                                                    |                                                                                                    |                                                                                                    |                                                                                                    |              |
|                                                                                                    |                                                                                                    |                                                                                                    |                                                                                                    |              |

After setup source, user needs to select service and audio on the Trans/Encoder page. The program source could be select from each of four transcoder sources. The rest options please refer to Encoder options process.

| Operation Mode:            | MPEG2 To H264 7                                                                                                    | Encoder Bit Rate:          | 3800              |
|----------------------------|----------------------------------------------------------------------------------------------------|----------------------------|-------------------|
| ideo Settings              |                                                                                                    |                            |                   |
| Video Rate Ctl:            | CBR 🔻                                                                                                    | Input Video Format:        | 720×480i 29.97 🔻  |
| Video Bit Rate (kb/s):     | 3000                                                                                                    | Aspect Ratio:              | 16:9              |
| Video Max Bit Rate (kb/s): | 3300                                                                                                    | Video Min Bit Rate (kb/s): | 0                 |
| GOP Size:                  | 52                                                                                                    | GOP Structrue:             | IBBBP •           |
| GOP Adaptive:              | ON 🔻                                                                                                    | Output Video Format:       | Manual Settings 🔻 |
| Output Horizontal:         | 720                                                                                                    | Output Vertical:           | 576               |
| Frame Format:              | Progressive •                                                                                                    | Input Format Adaptive:     | OFF               |
| udio Settings              |                                                                                                    |                            |                   |
| Audio Channel Mode:        | Stereo 🔻                                                                                                    | Audio Format:              | MPEG-1 layer2 •   |
| Audio Bit Rate (kbps):     | 128 🔻                                                                                                    | Audio Level:               | 0 dB 🔹 🔻          |
| Advanced Settings          |                                                                                                    |                            |                   |
| Output PMT PID:            | 1003                                                                                                    | Output Video PID:          | 1001              |
| Output Audio PID:          | 1002                                                                                                    | Output Service ID:         | 1000              |
| Output PCR PID:            | 8001                                                                                                    | Output Service Name:       | HDTV Encoder1     |
| Null Packets Filter:       | OFF v                                                                                                    | Service Provider Name:     | Service Provider  |
| ranscoder Program          | and the second second se |                            |                   |
| Program Source:            | transcoder-1 So 🔻                                                                                                    |                            |                   |
| Input Program List:        | Not Selected                                                                                                    | Transcoder Audio PID:      | No Audio          |
| Apply                      | transcoder-2 Source                                                                                                    |                            |                   |
|                            | transcoder-3 Source                                                                                                    |                            |                   |
|                            | transcoder-4 Source                                                                                                    |                            |                   |

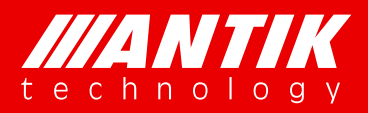

### 4.3. TS over IP

There are two TS over IP ports on the main chassis. These two ports are duplex mode, can be used as input and output at same time.

Solution . System .

TS over IP input:

Before users to setup the IP input channels, they need to Click Add button to add channels for configuring. It is similar when they use Quick setup. They need to add same or more channels as Quantity numbers before apply quick setup.

| Menu Name      | Options                                                              |
|----------------|----------------------------------------------------------------------|
| Redundancy     | TS/IP port 1 and port 2 backup option                                |
| Interval       | Web refresh interval                                                 |
| IGMP           | IGMP option                                                          |
| Based on index | Quick setup start up index                                           |
| Quantity       | Numbers to setup by quick setup option                               |
| Increase       | Quick setup by Increasing IP Address or Port number or both          |
| Enable         | Enable or disable single IP input stream                             |
| Uni/Multicast  | IP input by Unicast or Multicast option                              |
| Target IP      | Input IP address                                                     |
| Port           | Input port number                                                    |
| CED            | The SFP will be show up when the redundancy option is disable. It is |
| SFP            | for select IP input port.                                            |
| Edit           |                                                                      |
| Apply          | Submit single IP configuration                                       |
| Delete         | Delete single IP configuration                                       |
| Add            | Add IP channels                                                      |
| Apply checked  | Enable selected channels                                             |
| Delete checked | Delete selected channels                                             |

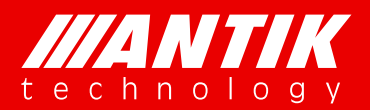

Solution . System .

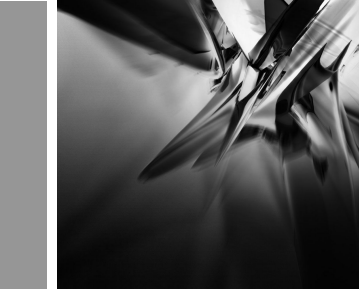

| main menu «                                                                                     |
|-------------------------------------------------------------------------------------------------|
| function list -                                                                                 |
| Status<br>Module<br>TS over IP<br>TS/IP Input<br>TS/IP Output<br>TS/IP Local<br>System<br>Remux |

TS over IP output:

It is same as TS over IP input, there is a Quick setup. The process is same as input too.

| Menu Name         | Options                                       |
|-------------------|-----------------------------------------------|
| Add               | Add TS over IP channels                       |
| Apply checked     | Apply all checked rows settings               |
| Delete checked    | Delete all checked rows settings              |
| Ethernet Port     | IP channel will be output with SFP-1 or SFP-2 |
| SFP-1 Target IP   | Output IP address setup as port 1             |
| SFP-2 Target IP   | Output IP address setup as port 2             |
| SFP-1 Target Port | Output target port setup 1                    |
| SFP-2 Target Port | Output target port setup 2                    |
| Protocol          | Stream over IP data protocol                  |
| FEC               | Enable or disable FEC                         |
| Source Module     | Source module selection                       |
| Source Channel    | Source channel selection                      |
| Apply Row         | Apply row settings                            |
| Delete            | Delete row settings                           |

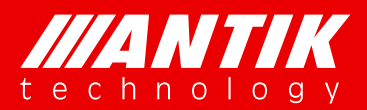

Solution . System .

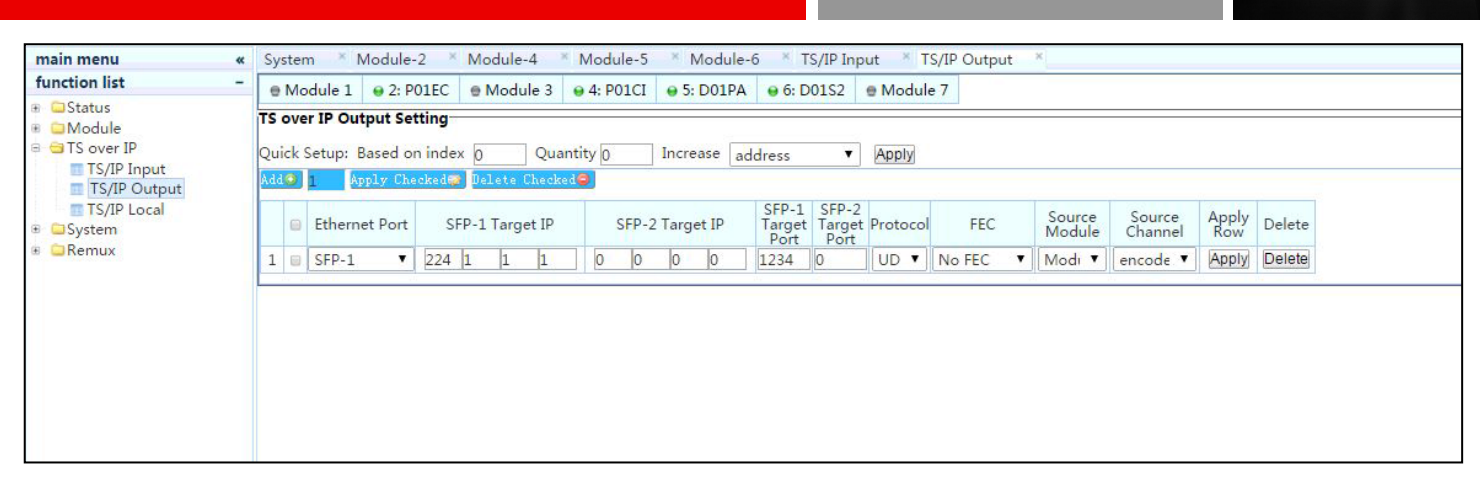

#### TS/IP Local

This menu is to setup TS over IP ports physical IP address, Network mask and Gateway IP address.

| main menu              | ** | System    | × N            | Aodule-2   | ×  | Module-4    | * Module-5 ×      | Mod    | ule-6 ×  | TS/IP I | nput | TS/IP C | Output  | × TS  | IP Local         | ×                 |      |       |
|------------------------|----|-----------|----------------|------------|----|-------------|-------------------|--------|----------|---------|------|---------|---------|-------|------------------|-------------------|------|-------|
| function list          | -  | e Modu    | le 1           | 9 2: P01   | EC | Module 3    | ⊖ 4: P01CI ⊖      | 5: D01 | PA 🛛 😝 🤆 | : D01S2 | e Mo | dule 7  |         |       |                  |                   |      |       |
| 🗄 🤤 Status             |    | TS over I | P Loc          | al Setting | -  |             |                   |        |          |         |      |         |         |       |                  |                   |      |       |
| Module     GTS over IP |    | Index     | dex IP Address |            |    | MAC Address | Network Mask      |        |          |         |      | Gatewa  | y IP Ac | dress | In Bitrate(kbps) | Out Bitrate(kbps) |      |       |
| TS/IP Input            |    | Port#1    | 192            | .168       | .0 | .10         | a2:42:fa:96:fc:23 | 255    | 255      | -255    | .0   | 192     | 168     | .0    | .1               | 1                 | 3694 | Apply |
| TS/IP Output           |    | Port#2    | 192            | 168        | 1  | 10          | 6e:ee:45:af:ad:c0 | 255    | 255      | 255     | .0   | 192     | .168    | .1    | .1               | 0                 | 0    | Apply |
| System                 |    | Apply A   | 10             |            |    |             |                   |        |          |         |      |         |         |       |                  |                   |      |       |
| 🖲 🗀 Remux              |    |           | -              |            |    |             |                   |        |          |         |      |         |         |       |                  |                   |      |       |
|                        |    |           |                |            |    |             |                   |        |          |         |      |         |         |       |                  |                   |      |       |
|                        |    |           |                |            |    |             |                   |        |          |         |      |         |         |       |                  |                   |      |       |
|                        |    |           |                |            |    |             |                   |        |          |         |      |         |         |       |                  |                   |      |       |
|                        |    |           |                |            |    |             |                   |        |          |         |      |         |         |       |                  |                   |      |       |
|                        |    |           |                |            |    |             |                   |        |          |         |      |         |         |       |                  |                   |      |       |

### 4.4. System

The System page is for configuring management IP, Device label and Web login ID and Password etc.

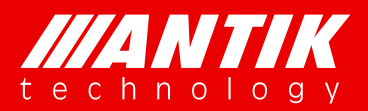

Solution . System .

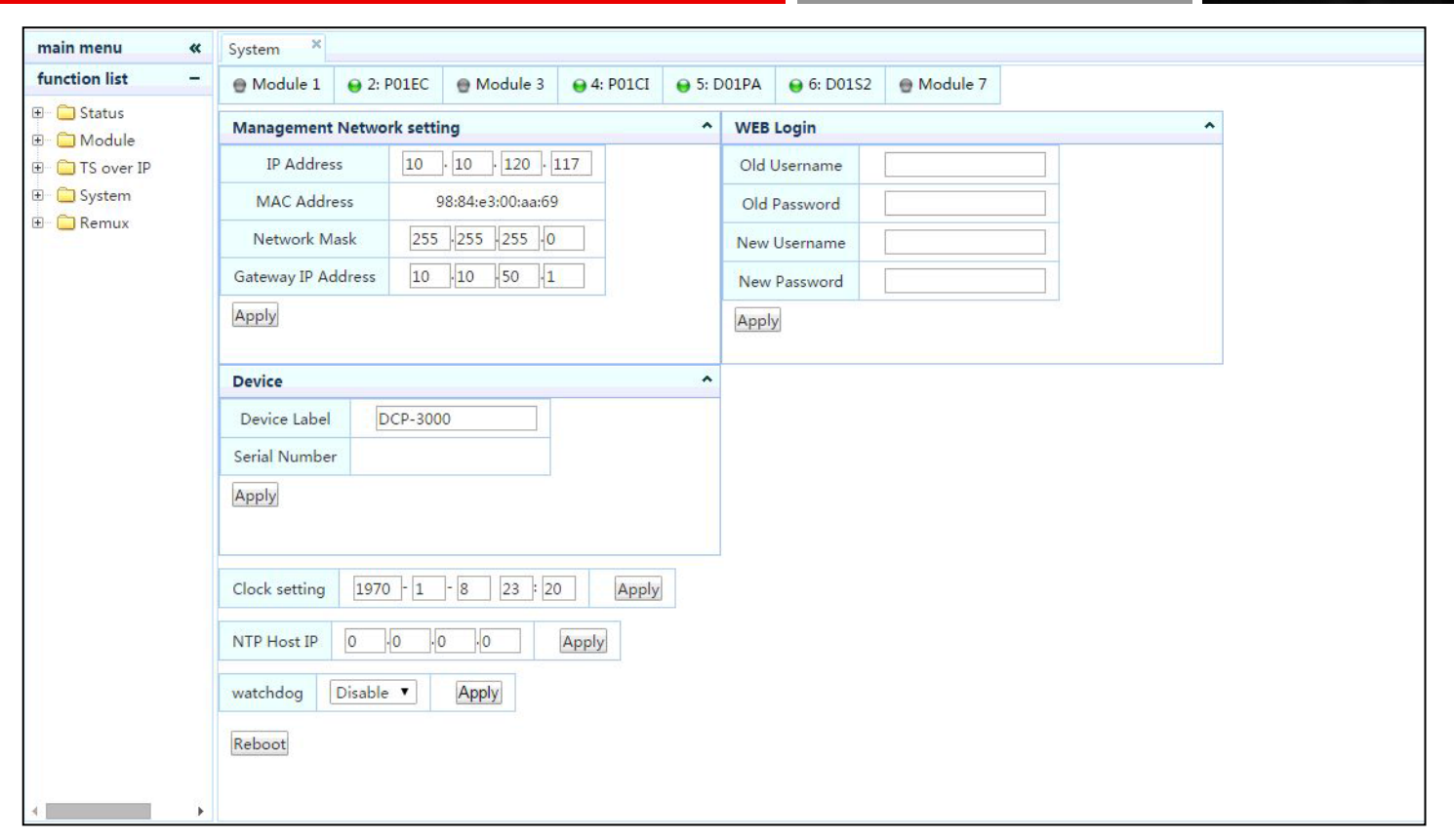

| Menu Name          | Options                                                        |
|--------------------|----------------------------------------------------------------|
| IP Address         | Management IP address                                          |
| MAC Address        | MAC address of ethernet                                        |
| Network Mask       | Network mask of management                                     |
| Gateway IP Address | Gateway of management                                          |
| Device label       | Device label setup option                                      |
| Serial Number      | Serial number of the main chassis                              |
| Clock setting      | Clock setup option                                             |
| NTP Host IP        | Network time protocol host IP option                           |
| Watchdog           | Watchdog setup option                                          |
| Reboot             | Soft reboot option                                             |
| Old user name      | Web browser login user name option for change to new user name |
| Old password       | Web browser login password option for change to new password   |
| New user name      | Web browser new login user name input                          |
| New password       | Web browser new password input                                 |

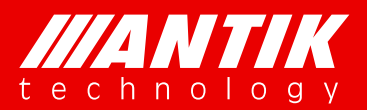

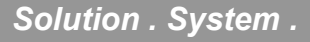

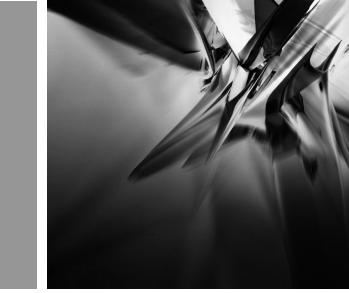

| main menu      | System × Mo      | dule-2   | × Module-4    | × Module-5 | * Module-6 * TS,            | /IP Input X TS/IP | Output * TS/IP | Local × Misc ×                                    |         |  |  |
|----------------|------------------|----------|---------------|------------|-----------------------------|-------------------|----------------|---------------------------------------------------|---------|--|--|
| function list  | Module 1         | 2: P01E0 | Module 3      | 9 4: P01CI | 9 5: D01PA 9 6: D0          | 1S2  Module 7     |                |                                                   |         |  |  |
| E Status       | Version          | Version  |               |            |                             | Parameter         |                |                                                   | Upgrade |  |  |
| TS over IP     | Kernal Version:  | 0005     | Main Version: | 1009       | Default Parameter           | Save Parameter    |                |                                                   |         |  |  |
| 🖼 System       | APP Version:     | 1031     | FPGA Version: | 002d       | Upload Parameter:<br>Select | :                 |                | 0%<br>Please select a file:<br>Select File Upload |         |  |  |
| System<br>Misc | Firm Version:    | 0008     | WEB Version:  | 101a       |                             |                   |                |                                                   | oload   |  |  |
| Remux          |                  |          |               |            | 5                           | Uplo              | ad and Reset   |                                                   |         |  |  |
|                | Reboot Module    | 9        |               | ^          |                             |                   |                |                                                   |         |  |  |
|                | ==Please select= | =        | Reboot Mod    | dule       |                             |                   |                |                                                   |         |  |  |
|                |                  |          |               |            |                             |                   |                |                                                   |         |  |  |
|                |                  |          |               |            |                             |                   |                |                                                   |         |  |  |
|                |                  |          |               |            |                             |                   |                |                                                   |         |  |  |
|                |                  |          |               |            |                             |                   |                |                                                   |         |  |  |
|                |                  |          |               |            |                             |                   |                |                                                   |         |  |  |
|                |                  |          |               |            |                             |                   |                |                                                   |         |  |  |

| Version       | Main chassis firmware versions                                      |  |  |  |  |
|---------------|---------------------------------------------------------------------|--|--|--|--|
|               | Sub-module reboot options, user can specific module to reboot       |  |  |  |  |
| Reboot Module | independently                                                       |  |  |  |  |
|               | Default Parameter is for facotory default                           |  |  |  |  |
|               | Save Parameter is for saving configurations as a file               |  |  |  |  |
| Parameter     | Upload and Reset is for uploading configure file and reset the unit |  |  |  |  |
|               | configure as saved file                                             |  |  |  |  |
| Upgrade       | Main chassis upgrade option                                         |  |  |  |  |

### **4.5. Remux**

The main chassis will install the Remux function, the setup web page will be as below figure. On the left Source menu, user will see all enabled sources. On the right side is remux menu. There are 16 remuxes channels for users to use. These 16 channels can be used as TS over IP source and input source for CI, modulator, etc.

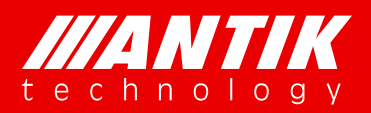

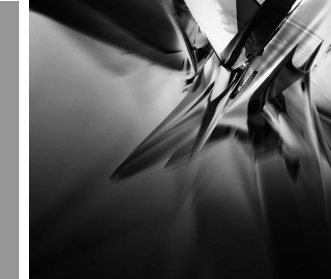

#### Solution . System .

| main menu «                                                                                                    | System * Module-2 * Module-4 * Module-5 * Module-6 * TS/IP Input * TS/IP Output * TS/IP Local * Misc * Remux *                                                                                                    |
|----------------------------------------------------------------------------------------------------|----------------------------------------------------------------------------------------------------|
| function list -                                                                                                    | Module 1      O 2: P01EC      Module 3      O 4: P01CI      O 5: D01PA      O 6: D01S2      Module 7                                                                                                    |
| <ul> <li>Status</li> <li>Module</li> <li>TS over IP</li> <li>System</li> <li>Misc</li> <li>Remux</li> <li>Remux</li> </ul> | Source       Apply Sic Hide Unselected            Module 1<br>Module 2<br>Module 4<br>Module 6<br>Module 6<br>Module 7<br>Module 7<br>Module 7<br>Module 6<br>Module 6<br>Module 6<br>Module 6<br>Module 6<br>Module 6<br>Module 6<br>Module 6         Module 6<br>Module 6<br>Module 6<br>Module 6<br>Module 6<br> |

#### Quick setup example:

Step 1: select sources will be used as remux source, click Apply Src to sync sources before doing remux;

| main menu «                                                   | System × Remux ×                                                                                                    |
|---------------------------------------------------------------|----------------------------------------------------------------------------------------------------|
| function list -                                               | ● 1: C01MOD ● 2: D01T2 ● 3: P01EC ● 4: D01PA ● 5: P01CI ● 6: C01ASI ● Module 7                                                                                                    |
| Status     Module     Group IP     System     Remux     Remux | Source       Apply Srie         Apply Srie       Apply All Apply Select Remove Select         Image: Apply All Apply Select Remove Select       Image: Apply All Apply Select Remove Select         Image: Apply All Apply Select Remove Select       Image: Apply All Apply Select Remove Select         Image: Apply All Apply Select Remove Select       Image: Apply All Apply Select Remove Select         Image: Apply All Apply Select Remove Select       Image: Apply All Apply Select Remove Select         Image: Apply All Apply Select Remove Select       Image: Apply All Apply Select Remove Select         Image: Apply All Apply Select Remove Select       Image: Apply All Apply Select Remove Select         Image: Apply All Apply Select Remove Select       Image: Apply All Apply Select Remove Select         Image: Apply All Apply Select Remove Select       Image: Apply All Apply Select Remove Select         Image: Apply All Apply Select Remove Select       Image: Apply All Apply Select Remove Select         Image: Apply All Apply Select Remove Select       Image: Apply All Apply Select Remove Select         Image: Apply All Apply Select Remove Select       Image: Apply All Apply Select Remove Select         Image: Apply All Apply All Apply Apply Apply Apply All Apply Apply All Apply Apply Apply Apply Apply Apply Apply Apply Apply Apply Apply Apply Apply Apply Apply Apply Apply Apply Apply Apply Apply Apply Apply Apply Apply Apply Apply Apply Apply Apply Apply Apply Apply Apply Apply Apply Apply Apply Apply Apply Apply Apply Apply Apply Apply App |

Step 2: move mouse cursor to the channels which under modules and click right button of mouse, Capture button will show up;

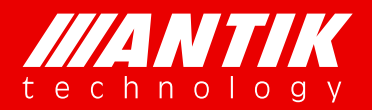

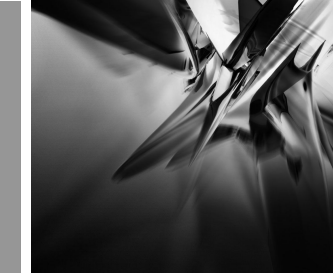

#### Solution . System .

| main menu «                                                 | System × Remux ×                                                                                                    |
|-------------------------------------------------------------|----------------------------------------------------------------------------------------------------|
| function list -                                             | ● 1: C01MOD ● 2: D01T2 ● 3: P01EC ● 4: D01PA ● 5: P01CI ● 6: C01ASI ● Module 7                                                                                                    |
| Status     Module     Module     System     Remux     Remux | Source:       Apply Sic         Apply Sic       Apply Select Remove Select         Image: Constraint of the select of the select of the sel |

Step 3: click Capture button and all programs information will show up under channel menu;

| main menu «                                                 | System × Remux ×                                                                                                    |  |  |  |
|-------------------------------------------------------------|----------------------------------------------------------------------------------------------------|--|--|--|
| function list -                                             |                                                                                                    |  |  |  |
| Status     Module     System     System     Remux     Remux | Source       Apply All Apply Select Remove Select         Apply All Apply Select Remove Select         Apply |  |  |  |

Step 4: move mouse to program which will be used for remux and drag the channel to one of the 16 remux channel, or select more programs and drag to remux menu at once;

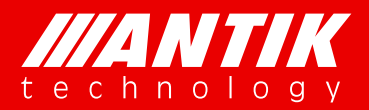

Solution . System .

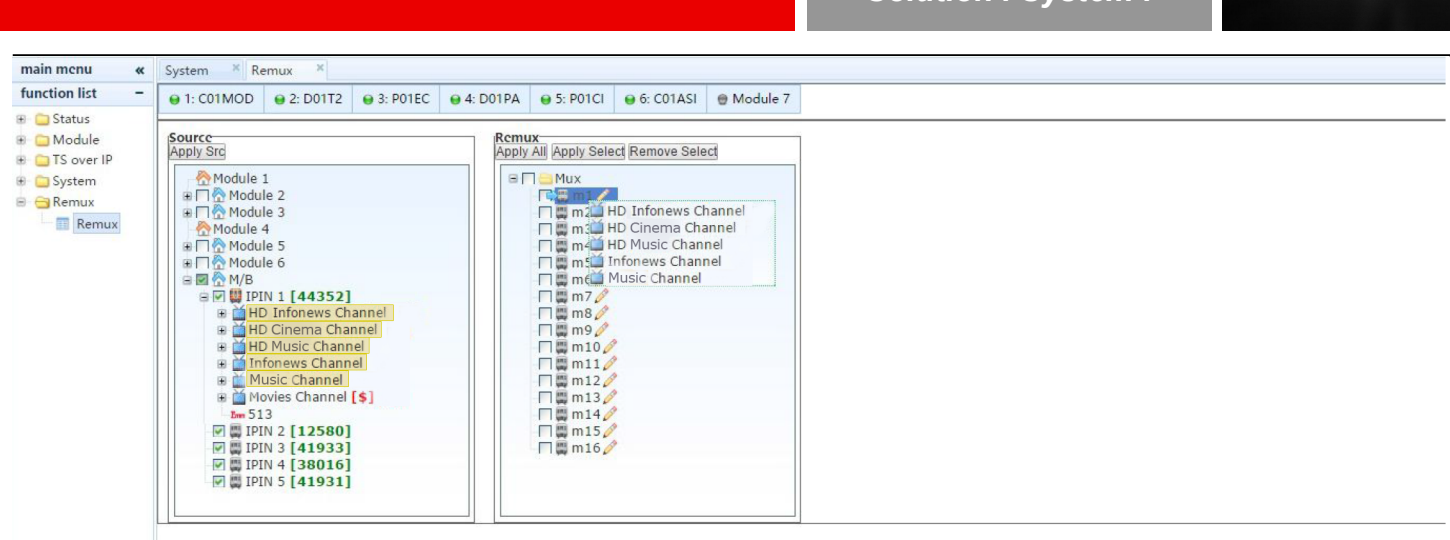

#### Step 5: click m1 edit button to setup remux channel;

Step 6: move mouse to program of remux and click right button of mouse to edit program;

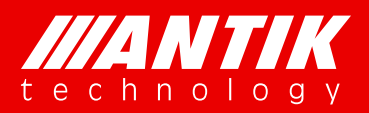

Solution . System .

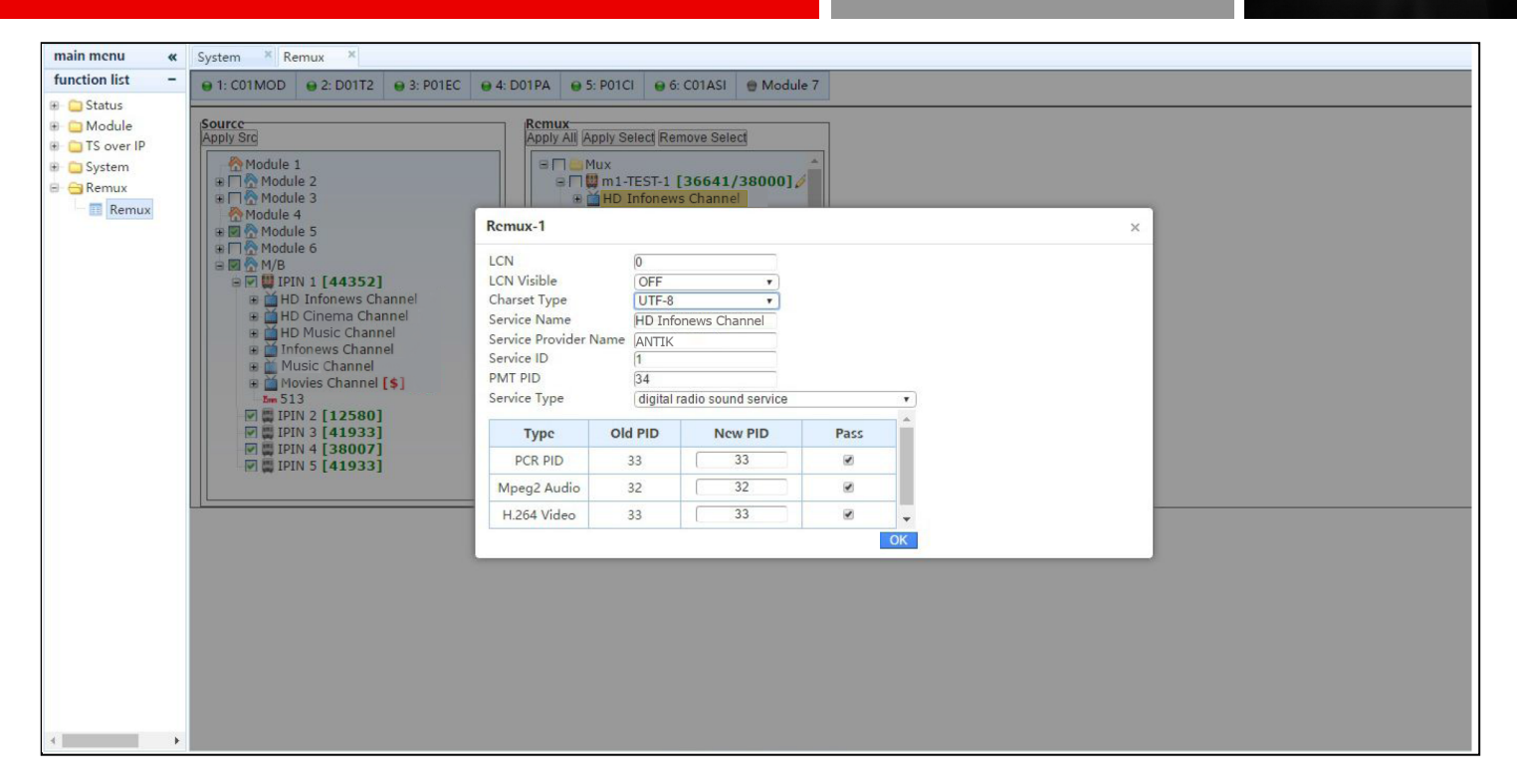

Step 7: the last step is to enable remux channels by click Apply All or Apply Selected button;